# **ET981** Series

Intel<sup>®</sup> 13th Gen. Core™ COM Express Type 6 Module

# **User's Manual**

Version 1.0 (January 2024)

#### Copyright

© 2024 IBASE Technology, Inc. All rights reserved.

No part of this publication may be reproduced, copied, stored in a retrieval system, translated into any language or transmitted in any form or by any means, electronic, mechanical, photocopying, or otherwise, without the prior written consent of IBASE Technology, Inc. (hereinafter referred to as "IBASE").

#### Disclaimer

IBASE reserves the right to make changes and improvements to the products described in this document without prior notice. While every effort has been made to ensure the accuracy of the information in this document, IBASE does not guarantee that it is free of errors.

IBASE assumes no liability for incidental or consequential damages that may arise from the misapplication or inability to use the product or the information contained herein, nor for any infringements of rights of third parties, which may result from its use.

#### Trademarks

All the trademarks, registrations and brands mentioned herein are used for identification purposes only and may be trademarks and/or registered trademarks of their respective owners.

## Compliance

# CE

This product has passed CE tests for environmental specifications and limits. This product is in accordance with the directives of the European Union (EU). In a domestic environment, this product may cause radio interference in which case users may be required to take adequate measures.

# FC

This product has been tested and found to comply with the limits for a Class B device, pursuant to Part 15 of the FCC Rules. These limits are designed to provide reasonable protection against harmful interference in a residential installation. This equipment generates, uses and can radiate radio frequency energy and, if not installed and used in accordance with manufacturer's instructions, may cause harmful interference to radio communications.

#### WEEE

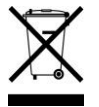

This product must not be disposed of as normal household waste, in accordance with the EU directive of for waste electrical and electronic equipment (WEEE - 2012/19/EU). Instead, it should be disposed of by returning it to a municipal recycling collection point. Check local regulations for disposal of electronic products.

#### Green IBASE

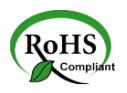

This product is compliant with the current RoHS restrictions and prohibits use of the following substances in concentrations exceeding 0.1% by weight (1000 ppm) except for cadmium, limited to 0.01% by weight (100 ppm).

- Lead (Pb)
- Mercury (Hg)
- Cadmium (Cd)
- Hexavalent chromium (Cr6+)
- Polybrominated biphenyls (PBB)
- Polybrominated diphenyl ether (PBDE)

#### **Important Safety Information**

Carefully read the precautions before using the board.

#### **Environmental conditions:**

- Use this product in environments with ambient temperatures between 0°C and 60°C.
- Do not leave this product in an environment where the storage temperature may be below -20° C or above 80° C. To prevent damage, the product must be used in a controlled environment.

#### Care for your IBASE products:

- Before cleaning the PCB, unplug all cables and remove the battery.
- Clean the PCB with a circuit board cleaner or degreaser, or use cotton swabs and alcohol.
- Vacuum the dust with a computer vacuum cleaner to prevent the fan from being clogged.

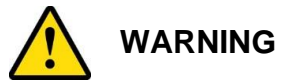

#### Attention during use:

- Do not use this product near water.
- Do not spill water or any other liquids on this product.
- Do not place heavy objects on the top of this product.

#### Anti-static precautions

- Wear an anti-static wrist strap to avoid electrostatic discharge.
- Place the PCB on an anti-static kit or mat.
- Hold the edges of PCB when handling.
- When handling the product, touch the edges of non-metallic components rather than the surface of the PCB.
- Ground yourself by touching a grounded conductor or a grounded bit of metal frequently to discharge any static.

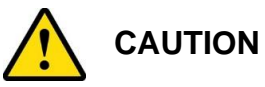

Danger of explosion if the internal lithium-ion battery is replaced by an incorrect type. Replace only with the same or equivalent type recommended by the manufacturer. Dispose of used batteries according to the manufacturer's instructions or recycle them at a local recycling facility or battery collection point.

#### Warranty Policy

#### IBASE standard products:

24-month (2-year) warranty from the date of shipment. If the date of shipment cannot be ascertained, the product serial numbers can be used to determine the approximate shipping date.

#### • Third-party parts:

12-month (1-year) warranty from delivery for the third-party parts that are not manufactured by IBASE, such as CPU, CPU cooler, memory, storage devices, power adapter, panel and touchscreen.

 However, products that fail due to misuse, accident, improper installation, or unauthorized repair shall be considered out of warranty, and customers will be billed for repair and shipping charges.

#### **Technical Support & Services**

- 1. Visit the IBASE website at <u>www.ibase.com.tw</u> to find the latest information about the product.
- 2. If you need any further assistance from your distributor or sales representative, prepare the following information of your product and elaborate upon the problem.
  - Product model name
  - Product serial number
  - Detailed description of the problem
  - The error messages in text or in screenshots if there is any
  - The arrangement of the peripherals
  - Software in use (such as OS and application software, including the version numbers)
- 3. If repair service is required, please login in to the RMA system of the website or and contact your distributor or sales representative for assistance.

# **Table of Contents**

| Chapter 1 | General Information1                          |
|-----------|-----------------------------------------------|
| 1.1       | Introduction                                  |
| 1.2       | Features2                                     |
| 1.3       | Packing List                                  |
| 1.4       | Specifications                                |
| 1.5       | Block Diagram5                                |
| 1.6       | Board View6                                   |
| 1.7       | Dimensions                                    |
| Chapter 2 | Hardware Configuration9                       |
| 2.1       | Installations10                               |
| 2.2       | Switch & Connector Locations11                |
| 2.3       | Switch & Connector Quick Reference12          |
| Chapter 3 | Drivers Installation17                        |
| 3.1       | Introduction                                  |
| 3.2       | Intel® Chipset Software Installation Utility  |
| 3.3       | Graphics Driver Installation                  |
| 3.4       | HD Audio Driver Installation22                |
| 3.5       | LAN Driver Installation                       |
| 3.6       | Intel® Management Engine Drivers Installation |
| Chapter 4 | BIOS Setup28                                  |
| 4.1       | Introduction                                  |
| 4.2       | BIOS Setup                                    |
| 4.3       | Main Settings                                 |
| 4.4       | Advanced Settings                             |
| 4.5       | Chipset Settings44                            |
| 4.6       | Security Settings                             |
| 4.7       | Boot Settings                                 |
| 4.8       | Save & Exit Settings                          |
| Appendix  |                                               |
| Α.        | I/O Port Address Map51                        |
| В.        | Interrupt Request Lines (IRQ)                 |
| C.        | Watchdog Timer Configuration                  |

# Chapter 1 General Information

The information provided in this chapter includes:

- Features
- Packing List
- Specifications
- Block Diagram
- Board View
- Dimensions

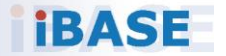

#### 1.1 Introduction

The ET981 COM Express module offers exceptional performance with 13th Gen Intel® P-series Core<sup>™</sup> i7/i5/i3 processors integrated onboard. It provides robust memory support with two DDR4-3200 SO-DIMM sockets, allowing a maximum of 64GB RAM. Connectivity is a breeze with features like 2.5 GbE Ethernet, multiple USB ports, SATA III support, and COM ports for versatile connections. Users can enjoy up to three independent displays using HDMI, DP, VGA, LVDS, or eDP options. Additional features include wide temperature support, digital I/O, TPM 2.0 for enhanced security, a watchdog timer, and expansion capabilities through 1x PCI-E(x16), 1x PCI-E(x4), and 4x PCI-E(x1) signals to a carrier board.

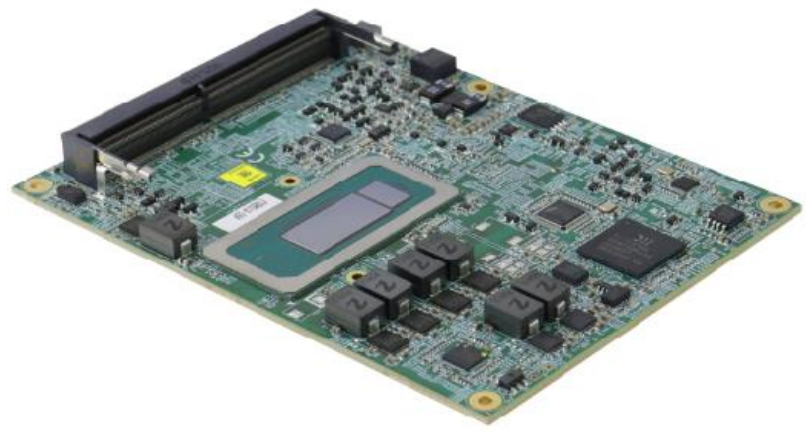

ET981

#### 1.2 Features

- Onboard 13th Gen Intel® Core™ i7/i5/i3 processors
- 2x DDR4-3200 SO-DIMM sockets, Max. 64GB
- Onboard 2.5 GbE
- Supports 3x independent displays HDMI / DP / VGA / LVDS or eDP
- 4x USB 3.2, 8x USB 2.0, 2x SATA III, 2x COM
- 1x PCle(x16) [Gen.4 (8x) / Gen 4 (2x PCle(4x)], 1x PCle(x4) (Gen. 3), 4x PCI-E(x1) to carrier board
   \*\*Only one PCI-E (x8) signal from Raptor Lake-P 28W/15W CPU skus\*\*
- Digital I/O, TPM (2.0), Watchdog timer

#### 1.3 Packing List

Your ET981 package should include the items listed below. If any of the items below is missing, contact the distributor or dealer from whom you purchased the product.

| • | ET981 COM Express Module                          | x 1 |
|---|---------------------------------------------------|-----|
| • | Disk (including drivers and flash memory utility) | x 1 |
| • | This User's Manual                                | x 1 |

#### 1.4 Specifications

ET981LV-I7P - Intel® i7-1370PE with LVDS support ET981LV-I5U - Intel® i5-1335UE with LVDS support ET981-I5U - Intel® i5-1335UE with eDP support ET981LV-I5P - Intel® i5-1340PE with LVDS support ET981LV-I3P - Intel® i3-1320PE with LVDS support ET981LV-I7PRE - Intel® i7-1370PRE with LVDS support

| System              |                                                                                                    |  |  |  |
|---------------------|----------------------------------------------------------------------------------------------------|--|--|--|
| Operating<br>System | Windows 10 (64-bit)                                                                                     |  |  |  |
| Memory              | 2x DDR4-3200 SO-DIMM sockets, Max. 64GB                                                                 |  |  |  |
| Graphics            | 13th Gen Intel® Core™ P-series processor integrated graphics                                            |  |  |  |
| Video Output        | HDMI, DisplayPort, VGA, LVDS or eDP on carrier board                                                    |  |  |  |
| Ethernet            | Intel® I226LM 2.5 GbE RJ45 on carrier board<br>(Intel® I226IT 2.5 GbE for ET981LV-I7PRE, supports iAMT) |  |  |  |
| Super I/O           | Fintek F81804U-I                                                                                        |  |  |  |
| USB 2.0             | 8x USB 2.0 via carrier board                                                                            |  |  |  |
| USB 3.X             | 4x USB 3.2 (Gen 2) via carrier board                                                                    |  |  |  |
| Serial ATA          | 2x SATA III via carrier board                                                                           |  |  |  |
| Audio               | Built-in HD Audio controller                                                                            |  |  |  |
| Expansion Slot      | 1x PCle(x16) [Gen.4 (8x) / Gen 4 (2x PCle(4x)], 1x PCle(x4)<br>(Gen. 3), 4x PCl-E(x1) to carrier board  |  |  |  |

| Watchdog<br>Timer    | Yes (256 segments, 0, 1, 2…255 sec / min)              |
|----------------------|--------------------------------------------------------|
| BIOS                 | AMI BIOS                                               |
| H/W Monitor          | Yes                                                    |
| ТРМ                  | TPM (2.0)                                              |
| Dimensions           | 125 x 95 mm ( 4.92" x 3.74")                           |
| Certification        | CE, FCC Class B                                        |
| RoHS                 | Yes                                                    |
|                      | Environment                                            |
|                      | <ul> <li>Operating: 0 ~ 60 °C (32 ~ 140 °F)</li> </ul> |
| Temperature          | -40 ~ 85 °C (ET981LV-I7PRE)                            |
|                      | Storage: -20 ~ 80 °C (-4 ~ 176 °F)                     |
| Relative<br>Humidity | 10 ~ 90 %, non-condensing                              |

All specifications are subject to change without prior notice.

1

#### 1.5 Block Diagram

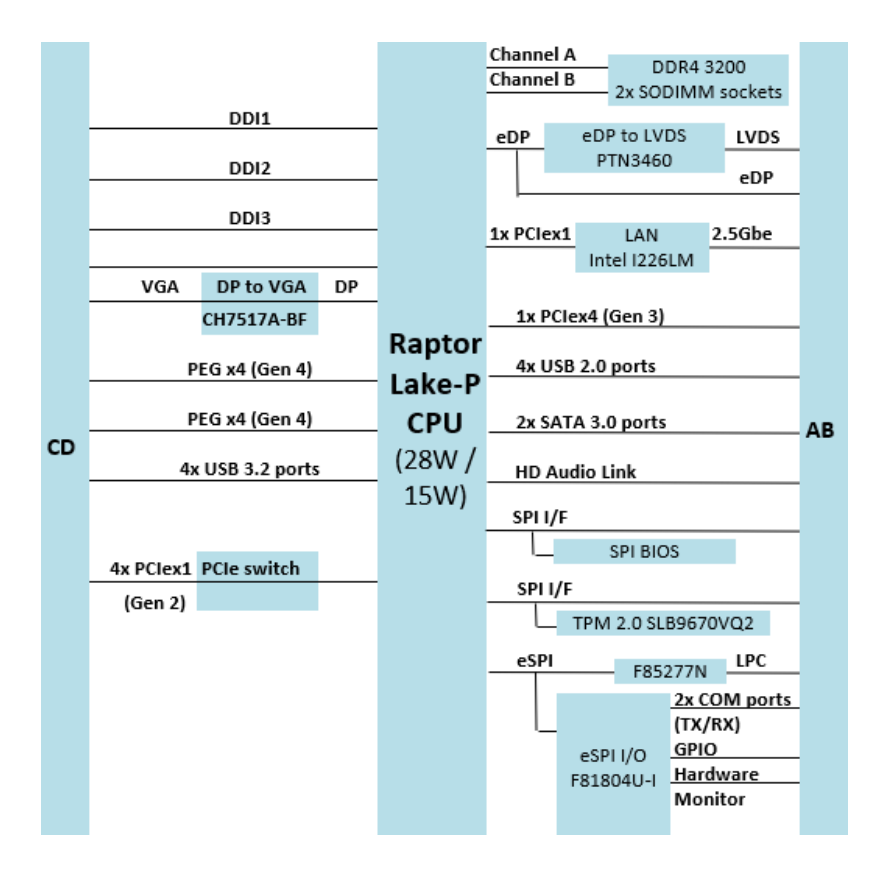

#### 1.6 Board View

#### **Top View**

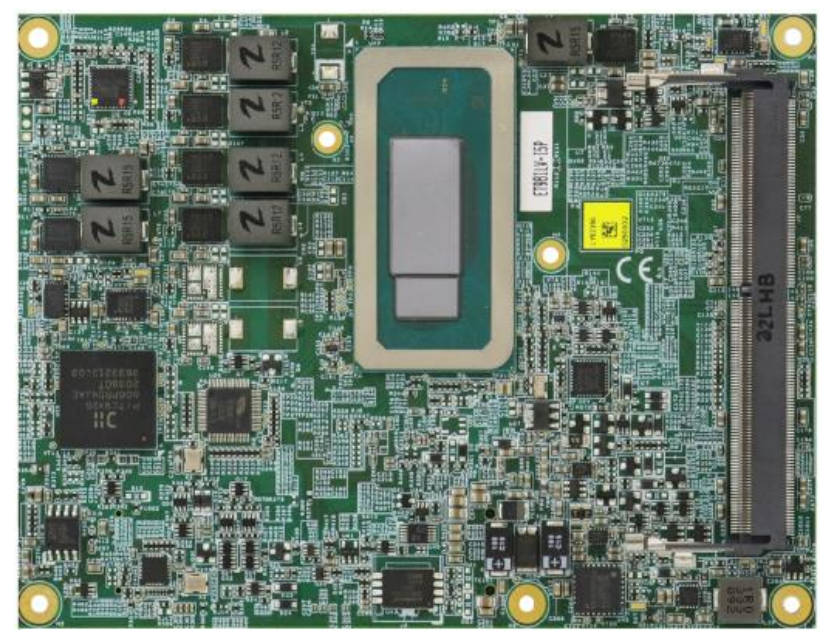

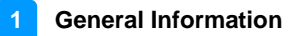

#### **Bottom View**

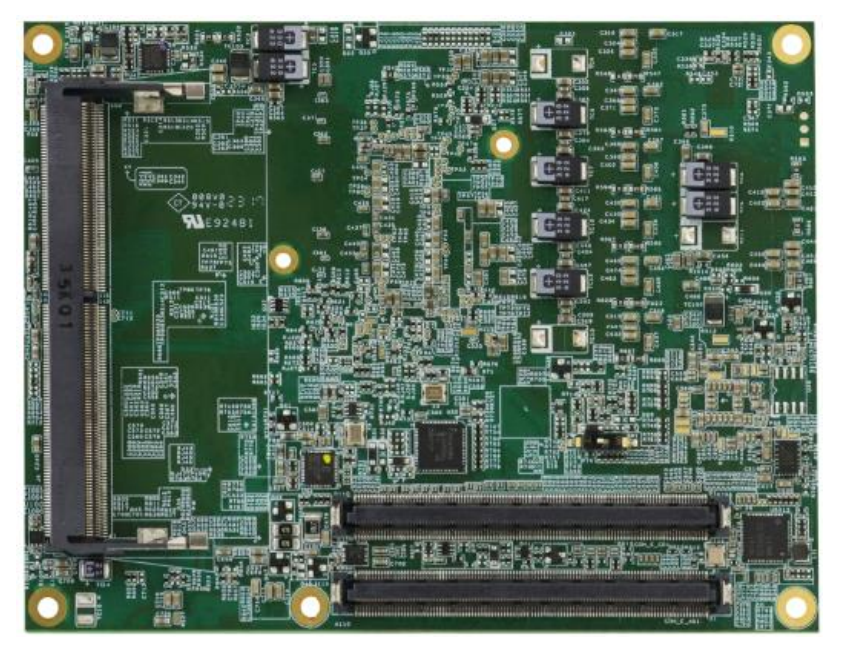

\* The pictures are for reference only. Some minor components may differ.

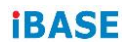

#### 1.7 Dimensions

Unit: mm

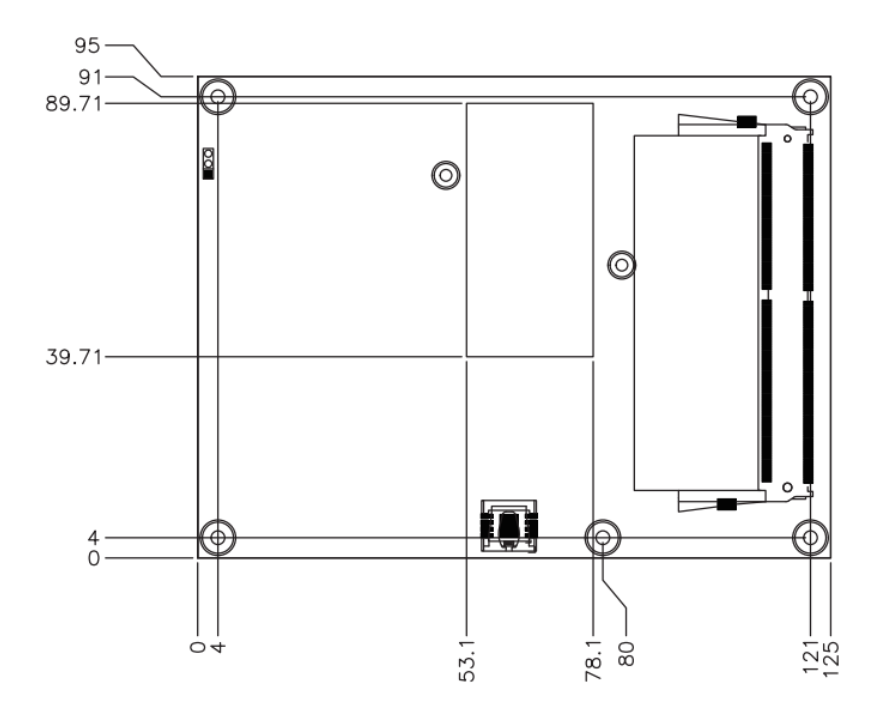

# Chapter 2 Hardware Configuration

This section provides information on jumper settings and connectors on the ET981 in order to set up a workable system. On top of that, you will also need to install crucial pieces such as the CPU and the memory before using the product. The topics covered are:

- Installations
- Switch and connector locations and information

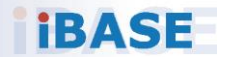

#### 2.1 Installations

#### 2.1.1 Installing the Memory

To replace or install a memory module, locate the memory slot (J2, J4) on the board and perform the following steps:

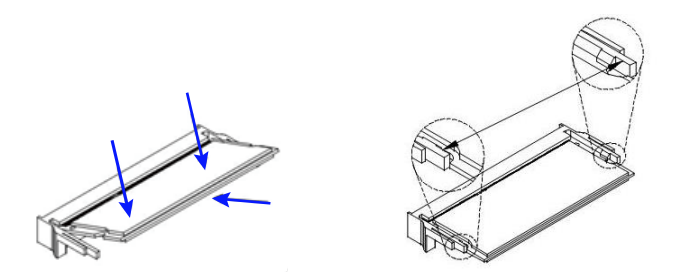

- 1. Align the key of the memory module with that on the memory slot and insert the module slantwise.
- 2. Gently push the module in an upright position until the clips of the slot close to hold the module in place when the module touches the bottom of the slot.

To remove the module, press the clips outwards simultaneously with both hands, and the module will pop up.

#### 2.2 Switch & Connector Locations

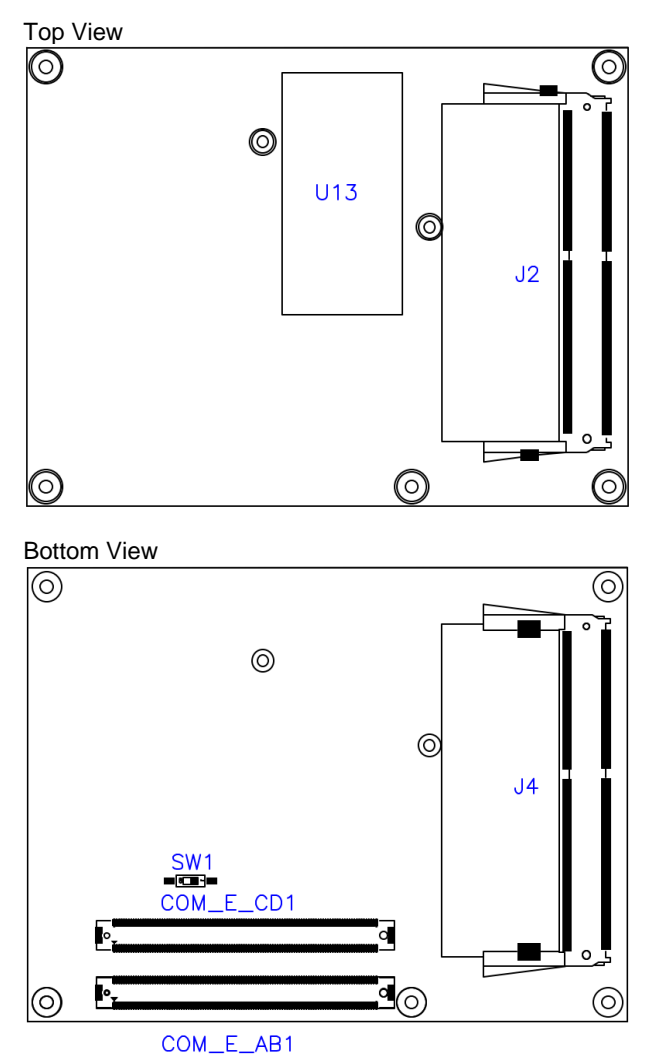

#### Remarks:

SW1: ATX / AT Mode

J2, J4: SO-DIMM Sockets

COM\_E\_AB1, COM\_E\_CD1: COM Express Module Type 6 Connector

#### 2.3 Switch & Connector Quick Reference

| Function                               | Jumper                    | Page |
|----------------------------------------|---------------------------|------|
| ATX / AT Mode                          | SW1                       | 12   |
| COM Express Module<br>Type 6 Connector | (COM_E_AB1,<br>COM_E_CD1) | 13   |

#### 2.3.1 ATX / AT Mode (SW1)

| Function  | Pin closed | Illustration |
|-----------|------------|--------------|
| ATX       |            |              |
| (default) | FI-OFF     |              |
| AT        | P1-ON      | NO           |

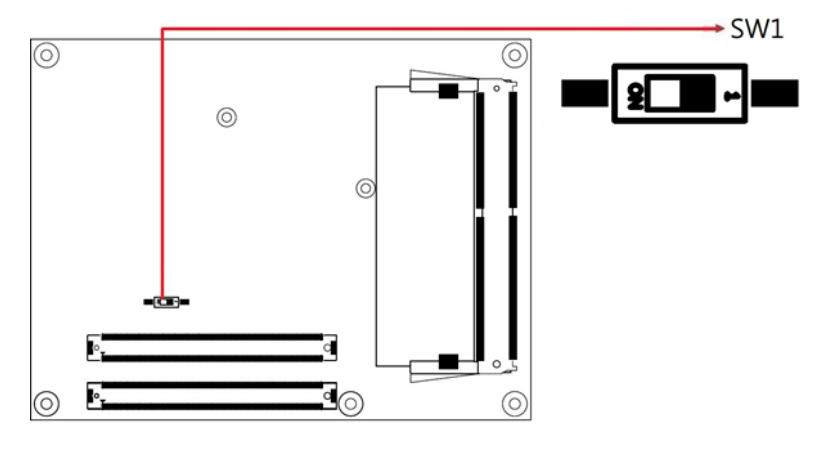

Note: AT: Auto power on; ATX: Manual power on

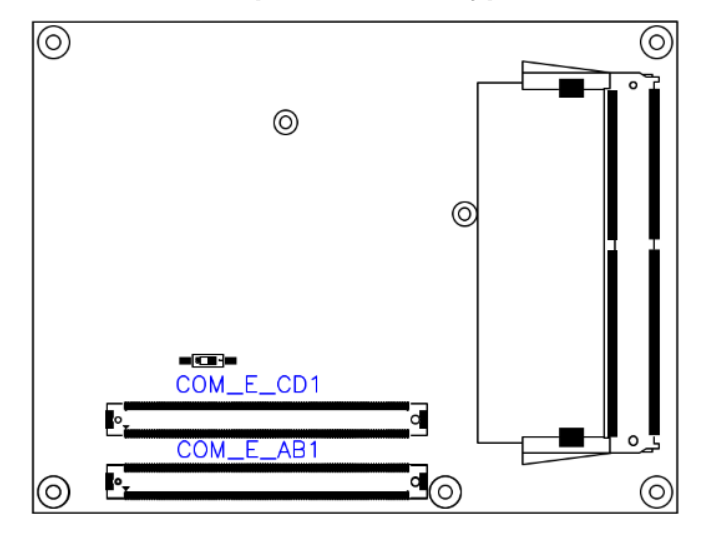

#### 2.3.2 COM Express Module Type 6 Connector

| Row A |                |     | Row B       |     | Row C       |     | Row D                  |  |
|-------|----------------|-----|-------------|-----|-------------|-----|------------------------|--|
| Pin   | Signal         | Pin | Signal      | Pin | Signal      | Pin | Signal                 |  |
| A1    | GND (FIXED)    | B1  | GND (FIXED) | C1  | GND (FIXED) | D1  | GND (FIXED)            |  |
| A2    | GBE0_MDI3-     | B2  | GBE0_ACT#   | C2  | GND         | D2  | GND                    |  |
| A3    | GBE0_MDI3+     | B3  | LPC_FRAME#  | C3  | USB_SSRX0-  | D3  | USB_SSTX0-             |  |
| A4    | GBE0_LINK100#  | B4  | LPC_AD0     | C4  | USB_SSRX0+  | D4  | USB_SSTX0+             |  |
| A5    | GBE0_LINK1000# | B5  | LPC_AD1     | C5  | GND         | D5  | GND                    |  |
| A6    | GBE0_MDI2-     | B6  | LPC_AD2     | C6  | USB_SSRX1-  | D6  | USB_SSTX1-             |  |
| A7    | GBE0_MDI2+     | B7  | LPC_AD3     | C7  | USB_SSRX1+  | D7  | USB_SSTX1+             |  |
| A8    | GBE0_LINK#     | B8  | LPC_DRQ0#   | C8  | GND         | D8  | GND                    |  |
| A9    | GBE0_MDI1-     | B9  | NC          | C9  | USB_SSRX2-  | D9  | USB_SSTX2-             |  |
| A10   | GBE0_MDI1+     | B10 | LPC_CLK     | C10 | USB_SSRX2+  | D10 | USB_SSTX2+             |  |
| A11   | GND (FIXED)    | B11 | GND (FIXED) | C11 | GND (FIXED) | D11 | GND (FIXED)            |  |
| A12   | GBE0_MDI0-     | B12 | PWRBTN#     | C12 | USB_SSRX3-  | D12 | USB_SSTX3-             |  |
| A13   | GBE0_MDI0+     | B13 | SMB_CK      | C13 | USB_SSRX3+  | D13 | USB_SSTX3+             |  |
| A14   | GBE0_CTREF     | B14 | SMB_DAT     | C14 | GND         | D14 | GND                    |  |
| A15   | SUS_S3#        | B15 | SMB_ALERT#  | C15 | NC          | D15 | DDI1_CTRLCLK_A<br>UX+  |  |
| A16   | SATA0_TX+      | B16 | SATA1_TX+   | C16 | NC          | D16 | DDI1_CTRLDATA_<br>AUX- |  |
| A17   | SATA0_TX-      | B17 | SATA1_TX-   | C17 | RSVD        | D17 | RSVD                   |  |
| A18   | SUS_S4#        | B18 | NC          | C18 | RSVD        | D18 | RSVD                   |  |
| A19   | SATA0_RX+      | B19 | SATA1_RX+   | C19 | PCIE_RX6+   | D19 | PCIE_TX6+              |  |
| A20   | SATA0_RX-      | B20 | SATA1_RX-   | C20 | PCIE_RX6-   | D20 | PCIE_TX6-              |  |
| A21   | GND (FIXED)    | B21 | GND (FIXED) | C21 | GND (FIXED) | D21 | GND (FIXED)            |  |
| A22   | NC             | B22 | NC          | C22 | PCIE_RX7+   | D22 | PCIE_TX7+              |  |
| A23   | NC             | B23 | NC          | C23 | PCIE_RX7-   | D23 | PCIE_TX7-              |  |
| A24   | SUS_S5#        | B24 | PWR_OK      | C24 | DDI1_HPD    | D24 | RSVD                   |  |
| A25   | NC             | B25 | NC          | C25 | NC          | D25 | RSVD                   |  |
| A26   | NC             | B26 | NC          | C26 | NC          | D26 | DDI1_PAIR0+            |  |
| A27   | BATLOW#        | B27 | WDT         | C27 | RSVD        | D27 | DDI1_PAIR0-            |  |
| A28   | SATA_ACT#      | B28 | NC          | C28 | RSVD        | D28 | RSVD                   |  |
| A29   | HDA_SYNC       | B29 | NC          | C29 | NC          | D29 | DDI1_PAIR1+            |  |
| A30   | HDA_RST#       | B30 | HDA_SDIN0   | C30 | NC          | D30 | DDI1_PAIR1-            |  |

|     | Row A                 |     | Row B       |     | Row C              | Row D |                  |
|-----|-----------------------|-----|-------------|-----|--------------------|-------|------------------|
| Pin | Signal                | Pin | Signal      | Pin | Signal             | Pin   | Signal           |
| A31 | GND (FIXED)           | B31 | GND (FIXED) | C31 | GND (FIXED)        | D31   | GND (FIXED)      |
| A32 | HDA_BITCLK            | B32 | NC          | C32 | DDI2_CTRLCLK_AUX+  | D32   | DDI1_PAIR2+      |
| A33 | HDA_SDOUT             | B33 | I2C_CK      | C33 | DDI2_CTRLDATA_AUX- | D33   | DDI1_PAIR2-      |
| A34 | BIOS_DIS0#            | B34 | I2C_DAT     | C34 | DDI2_DDC_AUX_SEL   | D34   | DDI1_DDC_AUX_SEL |
| A35 | THRMTRIP#             | B35 | THRM#       | C35 | RSVD               | D35   | RSVD             |
| A36 | USB6-                 | B36 | USB7-       | C36 | DDI3_CTRLCLK_AUX+  | D36   | DDI1_PAIR3+      |
| A37 | USB6+                 | B37 | USB7+       | C37 | DDI3_CTRLDATA_AUX- | D37   | DDI1_PAIR3-      |
| A38 | USB_6_7_OC#           | B38 | USB_4_5_OC# | C38 | DDI3_DDC_AUX_SEL   | D38   | RSVD             |
| A39 | USB4-                 | B39 | USB5-       | C39 | DDI3_PAIR0+        | D39   | DDI2_PAIR0+      |
| A40 | USB4+                 | B40 | USB5+       | C40 | DDI3_PAIR0-        | D40   | DDI2_PAIR0-      |
| A41 | GND (FIXED)           | B41 | GND (FIXED) | C41 | GND (FIXED)        | D41   | GND (FIXED)      |
| A42 | USB2-                 | B42 | USB3-       | C42 | DDI3_PAIR1+        | D42   | DDI2_PAIR1+      |
| A43 | USB2+                 | B43 | USB3+       | C43 | DDI3_PAIR1-        | D43   | DDI2_PAIR1-      |
| A44 | USB_2_3_OC#           | B44 | USB_0_1_OC# | C44 | DDI2_HPD           | D44   | DDI2_HPD         |
| A45 | USB0-                 | B45 | USB1-       | C45 | RSVD               | D45   | RSVD             |
| A46 | USB0+                 | B46 | USB1+       | C46 | DDI3_PAIR2+        | D46   | DDI2_PAIR2+      |
| A47 | VCC_RTC               | B47 | NC          | C47 | DDI3_PAIR2-        | D47   | DDI2_PAIR2-      |
| A48 | RSVD                  | B48 | NC          | C48 | RSVD               | D48   | RSVD             |
| A49 | GBE0_SDP              | B49 | SYS_RESET#  | C49 | DDI3_PAIR3+        | D49   | DDI2_PAIR3+      |
| A50 | LPC_SERIRQ            | B50 | CB_RESET#   | C50 | DDI3_PAIR3-        | D50   | DDI2_PAIR3-      |
| A51 | GND (FIXED)           | B51 | GND (FIXED) | C51 | GND (FIXED)        | D51   | GND (FIXED)      |
| A52 | PCIE_TX5+             | B52 | PCIE_RX5+   | C52 | RSVD               | D52   | RSVD             |
| A53 | PCIE_TX5-             | B53 | PCIE_RX5-   | C53 | RSVD               | D53   | RSVD             |
| A54 | GPI0                  | B54 | GPO1        | C54 | NC                 | D54   | NC               |
| A55 | PCIE_TX4+             | B55 | PCIE_RX4+   | C55 | RSVD               | D55   | RSVD             |
| A56 | PCIE_TX4-             | B56 | PCIE_RX4-   | C56 | RSVD               | D56   | RSVD             |
| A57 | GND                   | B57 | GPO2        | C57 | NC                 | D57   | TYPE2#           |
| A58 | PCIE_TX3+             | B58 | PCIE_RX3+   | C58 | RSVD               | D58   | RSVD             |
| A59 | PCIE_TX3-             | B59 | PCIE_RX3-   | C59 | RSVD               | D59   | RSVD             |
| A60 | GND (FIXED)           | B60 | GND (FIXED) | C60 | GND (FIXED)        | D60   | GND (FIXED)      |
| A61 | PCIE_TX2+             | B61 | PCIE_RX2+   | C61 | RSVD               | D61   | RSVD             |
| A62 | PCIE_TX2-             | B62 | PCIE_RX2-   | C62 | RSVD               | D62   | RSVD             |
| A63 | GPI1                  | B63 | GPO3        | C63 | RSVD               | D63   | RSVD             |
| A64 | PCIE_TX1+             | B64 | PCIE_RX1+   | C64 | RSVD               | D64   | RSVD             |
| A65 | PCIE_TX1-             | B65 | PCIE_RX1-   | C65 | RSVD               | D65   | RSVD             |
| A66 | GND                   | B66 | WAKE0#      | C66 | RSVD               | D66   | RSVD             |
| A67 | GPI2                  | B67 | WAKE1#      | C67 | NC                 | D67   | GND              |
| A68 | PCIE_TX0+             | B68 | PCIE_RX0+   | C68 | RSVD               | D68   | RSVD             |
| A69 | PCIE_TX0-             | B69 | PCIE_RX0-   | C69 | RSVD               | D69   | RSVD             |
| A70 | GND (FIXED)           | B70 | GND (FIXED) | C70 | GND (FIXED)        | D70   | GND (FIXED)      |
| A71 | LVDS_A0+/<br>eDP_TX2+ | B71 | LVDS_B0+    | C71 | RSVD               | D71   | RSVD             |
| A72 | LVDS_A0-/<br>eDP_TX2- | B72 | LVDS_B0-    | C72 | RSVD               | D72   | RSVD             |
| A73 | LVDS_A1+/<br>eDP_TX1+ | B73 | LVDS_B1+    | C73 | GND                | D73   | GND              |
| A74 | LVDS_A1-/<br>eDP_TX1- | B74 | LVDS_B1-    | C74 | RSVD               | D74   | RSVD             |
| A75 | LVDS_A2+/<br>eDP_TX0+ | B75 | LVDS_B2+    | C75 | RSVD               | D75   | RSVD             |

#### 2 Hardware Configuration

| Row A |                            | Row B |                              | Row C |             | Row D |             |
|-------|----------------------------|-------|------------------------------|-------|-------------|-------|-------------|
| Pin   | Signal                     | Pin   | Signal                       | Pin   | Signal      | Pin   | Signal      |
| A76   | LVDS_A2-/<br>eDP_TX0-      | B76   | LVDS_B2-                     | C76   | GND         | D76   | GND         |
| A77   | LVDS_VDD_EN/<br>eDP_VDD_EN | B77   | LVDS_B3+                     | C77   | RSVD        | D77   | RSVD        |
| A78   | LVDS_A3+                   | B78   | LVDS_B3-                     | C78   | PEG_RX8+    | D78   | PEG_TX8+    |
| A79   | LVDS_A3-                   | B79   | LVDS_BKLT_EN/<br>eDP_BKLT_EN | C79   | PEG_RX8-    | D79   | PEG_TX8-    |
| A80   | GND (FIXED)                | B80   | GND (FIXED)                  | C80   | GND (FIXED) | D80   | GND (FIXED) |
| A81   | LVDS_A_CK+/<br>eDP_TX3+    | B81   | LVDS_B_CK+                   | C81   | PEG_RX9+    | D81   | PEG_TX9+    |
| A82   | LVDS_A_CK-/eDP_<br>TX3-    | B82   | LVDS_B_CK-                   | C82   | PEG_RX9-    | D82   | PEG_TX9-    |
| A83   | LVDS_I2C_CK/<br>eDP_AUX+   | B83   | LVDS_BKLT_CTR<br>L           | C83   | RSVD        | D83   | RSVD        |
| A84   | LVDS_I2C_DAT/<br>eDP_AUX-  | B84   | VCC_5V_SBY                   | C84   | GND         | D84   | GND         |
| A85   | GPI3                       | B85   | VCC_5V_SBY                   | C85   | PEG_RX10+   | D85   | PEG_TX10+   |
| A86   | RSVD                       | B86   | VCC_5V_SBY                   | C86   | PEG_RX10-   | D86   | PEG_TX10-   |
| A87   | eDP_HPD                    | B87   | VCC_5V_SBY                   | C87   | GND         | D87   | GND         |
| A88   | PCIE_CLK_REF+              | B88   | BIOS_DIS1#                   | C88   | PEG_RX11+   | D88   | PEG_TX11+   |
| A89   | PCIE_CLK_REF-              | B89   | VGA_RED                      | C89   | PEG_RX11-   | D89   | PEG_TX11-   |
| A90   | GND (FIXED)                | B90   | GND (FIXED)                  | C90   | GND (FIXED) | D90   | GND (FIXED) |
| A91   | SPI_POWER                  | B91   | VGA_GRN                      | C91   | PEG_RX12+   | D91   | PEG_TX12+   |
| A92   | SPI_MISO                   | B92   | VGA_BLU                      | C92   | PEG_RX12-   | D92   | PEG_TX12-   |
| A93   | GPO0                       | B93   | VGA_HSYNC                    | C93   | GND         | D93   | GND         |
| A94   | SPI_CLK                    | B94   | VGA_VSYNC                    | C94   | PEG_RX13+   | D94   | PEG_TX13+   |
| A95   | SPI_MOSI                   | B95   | VGA_I2C_CK                   | C95   | PEG_RX13-   | D95   | PEG_TX13-   |
| A96   | TPM_PP                     | B96   | VGA_I2C_DAT                  | C96   | GND         | D96   | GND         |
| A97   | NC                         | B97   | SPI_CS#                      | C97   | RSVD        | D97   | RSVD        |
| A98   | SER0_TX                    | B98   | RSVD                         | C98   | PEG_RX14+   | D98   | PEG_TX14+   |
| A99   | SER0_RX                    | B99   | RSVD                         | C99   | PEG_RX14-   | D99   | PEG_TX14-   |
| A100  | GND (FIXED)                | B100  | GND (FIXED)                  | C100  | GND (FIXED) | D100  | GND (FIXED) |
| A101  | SER1_TX                    | B101  | FAN_PWMOUT                   | C101  | PEG_RX15+   | D101  | PEG_TX15+   |
| A102  | SER1_RX                    | B102  | FAN_TACHIN                   | C102  | PEG_RX15-   | D102  | PEG_TX15    |
| A103  | NC                         | B103  | NC                           | C103  | GND         | D103  | GND         |
| A104  | VCC_12V                    | B104  | VCC_12V                      | C104  | VCC_12V     | D104  | VCC_12V     |
| A105  | VCC_12V                    | B105  | VCC_12V                      | C105  | VCC_12V     | D105  | VCC_12V     |
| A106  | VCC_12V                    | B106  | VCC_12V                      | C106  | VCC_12V     | D106  | VCC_12V     |
| A107  | VCC_12V                    | B107  | VCC_12V                      | C107  | VCC_12V     | D107  | VCC_12V     |
| A108  | VCC_12V                    | B108  | VCC_12V                      | C108  | VCC_12V     | D108  | VCC_12V     |
| A109  | VCC_12V                    | B109  | VCC_12V                      | C109  | VCC_12V     | D109  | VCC_12V     |
| A110  | GND (FIXED)                | B110  | GND (FIXED)                  | C110  | GND (FIXED) | D110  | GND (FIXED) |

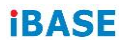

This page is intentionally left blank.

# **Chapter 3 Drivers Installation**

This chapter introduces installation of the following drivers:

- Intel<sup>®</sup> Chipset Software Installation Utility
- Graphics Driver
- HD Audio Driver
- LAN Driver
- Intel® Management Engine Drivers

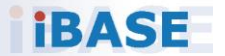

#### 3.1 Introduction

This section describes the installation procedures for software and drivers. The software and drivers are included with the motherboard. If anything missing, please contact the distributor where you made the purchase. The contents of this section include the following:

**Note:** After installing your Windows operating system, you must install the Intel<sup>®</sup> Chipset Software Installation Utility first before proceeding with the drivers installation.

#### 3.2 Intel<sup>®</sup> Chipset Software Installation Utility

The Intel<sup>®</sup> Chipset drivers should be installed first before the software drivers to install INF files for Plug & Play function for Intel chipset components. Follow the instructions below to complete the installation.

1. Run the drivers disk. Click **Intel** on the left pane and then **Intel(R) RaptorLake-P/PS/U Chipset Drivers** on the right pane.

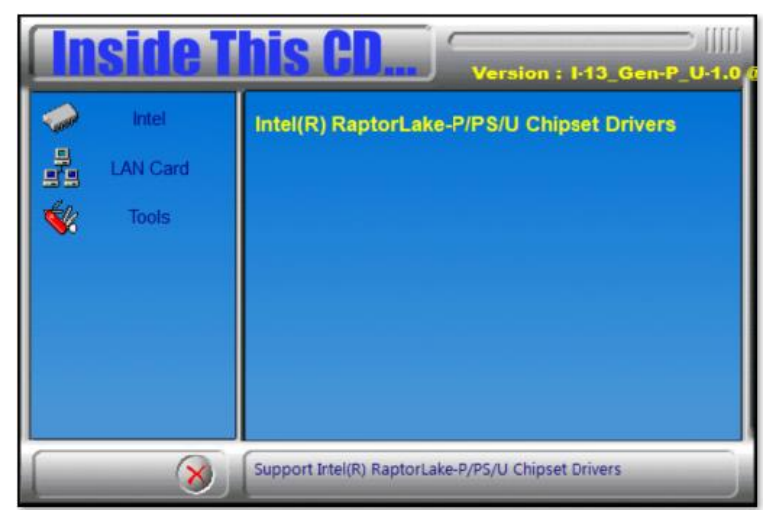

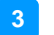

2. Click Intel(R) Chipset Software Installation Utility.

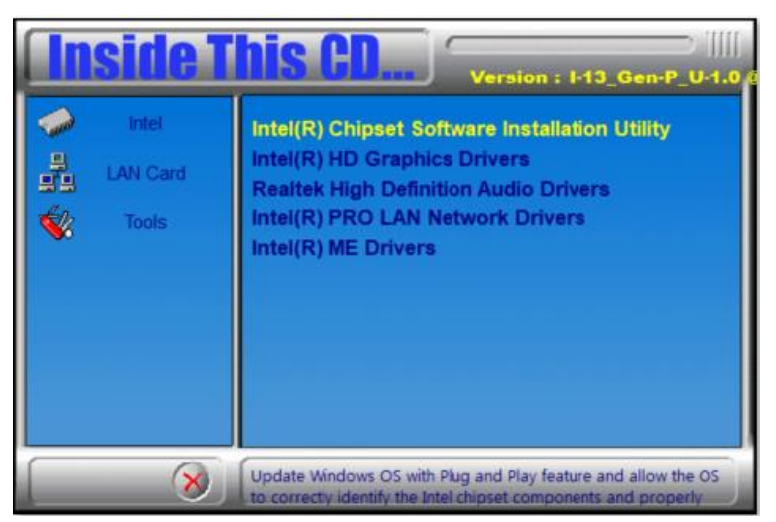

- 3. When the *Welcome* screen to the Intel<sup>®</sup> Chipset Device Software appears, click **Next** to continue.
- 4. Accept the software license agreement.
- 5. On the *Readme File Information* screen, click **Install**.

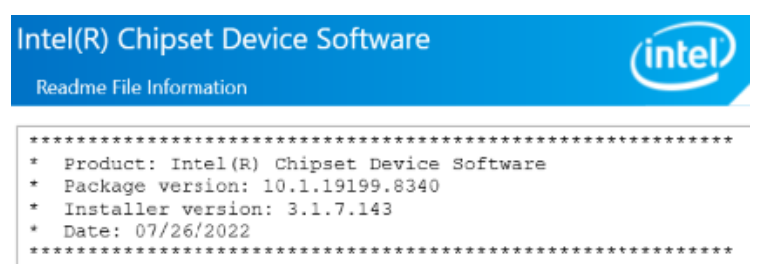

6. After completing the installation, click **Finish** to complete the setup process.

#### 3.3 Graphics Driver Installation

1. Run the drivers disk. Click **Intel** on the left pane and then **Intel(R) RaptorLake-P/PS/U Chipset Drivers** on the right pane.

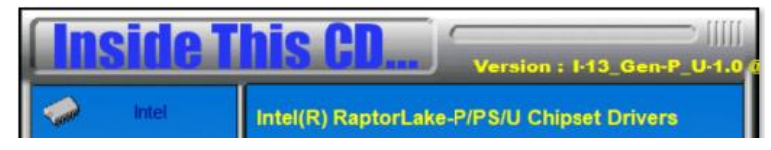

2. Click Intel(R) HD Graphics Driver.

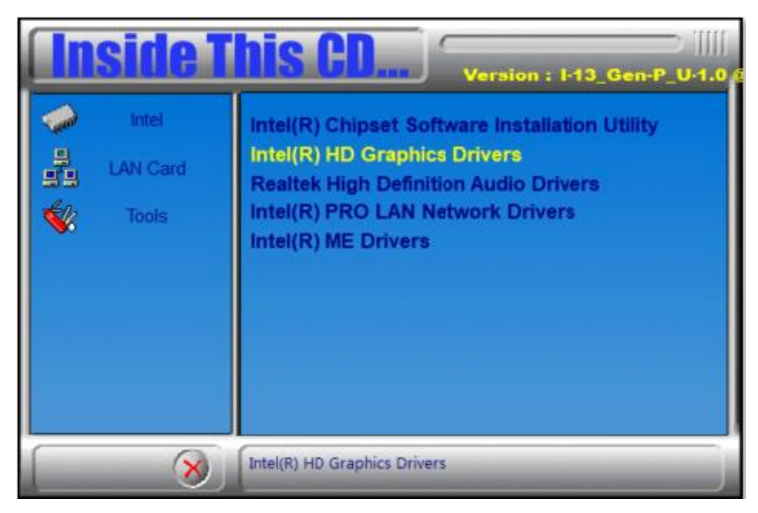

3. Click Begin installation.

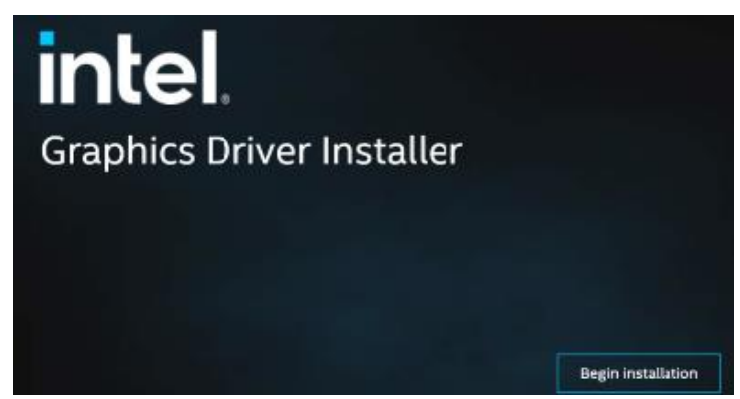

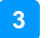

- 4. Click I agree in the INTEL SOFTWARE LICENSE AGREEMENT screen.
- 5. Click **Start** to install the graphics driver.

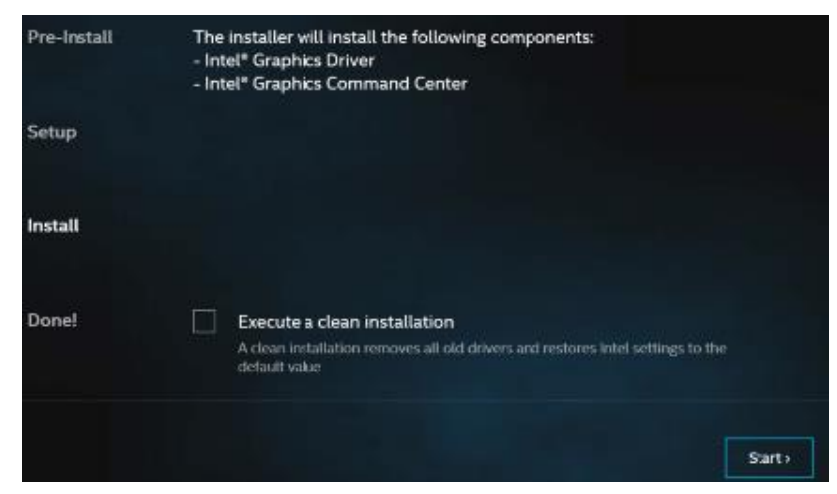

6. When installation has been completed, click **Finish**.

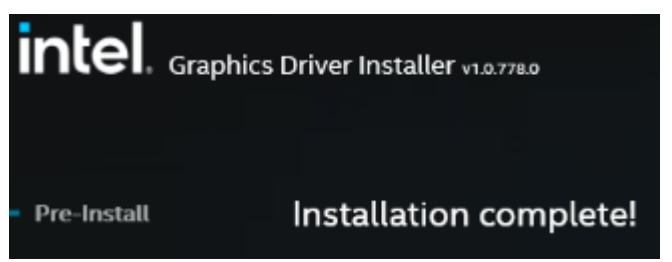

#### 3.4 HD Audio Driver Installation

1. Before installing the Realtek audio drivers, run the batch file -Intel\_Sound.bat in the directory shown in the picture below:

I-13\_Gen-P\_U-1.0\Intel\AlderLake-P\Sound\Windows 10\_11

Right-click on Intel\_Sound.bat and **run the batch file as Administrator**.

| Name           | Date modified      | Туре               | Size     |
|----------------|--------------------|--------------------|----------|
| S IntcDMic.sys | 4/20/2022 11:51 AM | System file        | 731 KB   |
| intcoed        | 4/20/2022 11:51 AM | Security Catalog   | 138 KB   |
| IntcOED        | 4/20/2022 11:37 AM | Setup Information  | 58 KB    |
| IntcOED.sys    | 4/20/2022 11:51 AM | System file        | 1,146 KB |
| intcsdw        | 4/20/2022 11:51 AM | Security Catalog   | 43 KB    |
| IntcSDW        | 4/20/2022 11:37 AM | Setup Information  | 156 KB   |
| IntcSDW.sys    | 4/20/2022 11:51 AM | System file        | 901 KB   |
| intcsdwbus     | 4/20/2022 11:51 AM | Security Catalog   | 40 KB    |
| 🔊 IntcSdwBus   | 4/20/2022 11:37 AM | Setup Information  | 24 KB    |
| IntcSdwBus.sys | 4/20/2022 11:51 AM | System file        | 498 KB   |
| intcsst        | 4/20/2022 11:51 AM | Security Catalog   | 42 KB    |
| 1ntcSST        | 4/20/2022 11:37 AM | Setup Information  | 147 KB   |
| IntcSST.sys    | 4/20/2022 11:51 AM | System file        | 807 KB   |
| intcusb        | 4/20/2022 11:51 AM | Security Catalog   | 43 KB    |
| IntcUSB        | 4/20/2022 11:37 AM | Setup Information  | 121 KB   |
| IntcUSB.sys    | 4/20/2022 11:51 AM | System file        | 870 KB   |
| Intel_Sound    | 12/16/2022 5:41 AM | Windows Batch File | 1 KB     |

| nd > Windows 10_11                         | <b>Open</b><br>Edit<br>Print                                                                  | e.                                                                                                    | Size                      |
|--------------------------------------------|-----------------------------------------------------------------------------------------------|----------------------------------------------------------------------------------------------------|---------------------------|
| intesdw<br>InteSDW<br>InteSDW.sys          | <ul> <li>Run as administrator</li> <li>Scan with Microsoft Defender</li> <li>Share</li> </ul> | urity Catalog<br>up Information<br>tem file                                                                                                    | 43 KB<br>156 KB<br>901 KB |
| intcsdwbus<br>IntcSdwBus<br>IntcSdwBus.sys | Send to Sys Cut Copy Create shortcut Delete                                                   | <ul> <li>urity Catalog</li> <li>ip Information</li> <li>rem file</li> <li>urity Catalog</li> <li>ip Information</li> <li>rem file</li> <li>urity Catalog</li> <li>ip Information</li> <li>p Information</li> <li>rem file</li> </ul> | 40 KB<br>24 KB<br>498 KB  |
| intcsst<br>IntcSST<br>IntcSST.sys          |                                                                                               |                                                                                                    | 42 KB<br>147 KB<br>807 KB |
| intcusb IntcUSB IntcUSB.sys                | Properties                                                                                    |                                                                                                    | 43 KB<br>121 KB<br>870 KB |
| S Intel_Sound                              | 12/16/2022 5:41 AM                                                                            | Windows Batch File                                                                                                    | 1 KB                      |

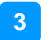

 After running the batch file, install the audio drivers, run the drivers disk. Click Intel on the left pane and then Intel(R) RaptorLake-P/PS/U Chipset Drivers on the right.

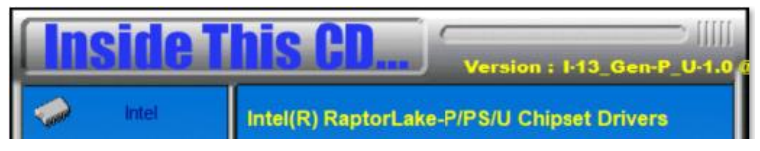

3. Click Realtek High Definition Audio Drivers.

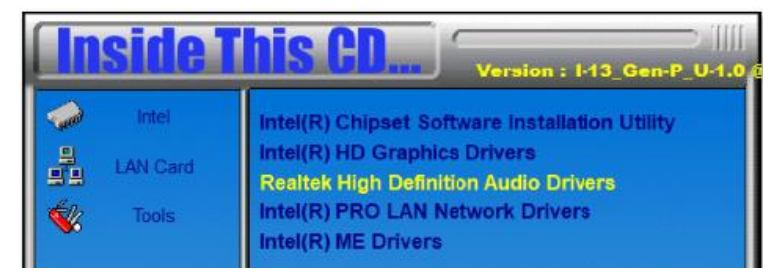

4. On the Welcome screen of the InstallShield Wizard, click Next.

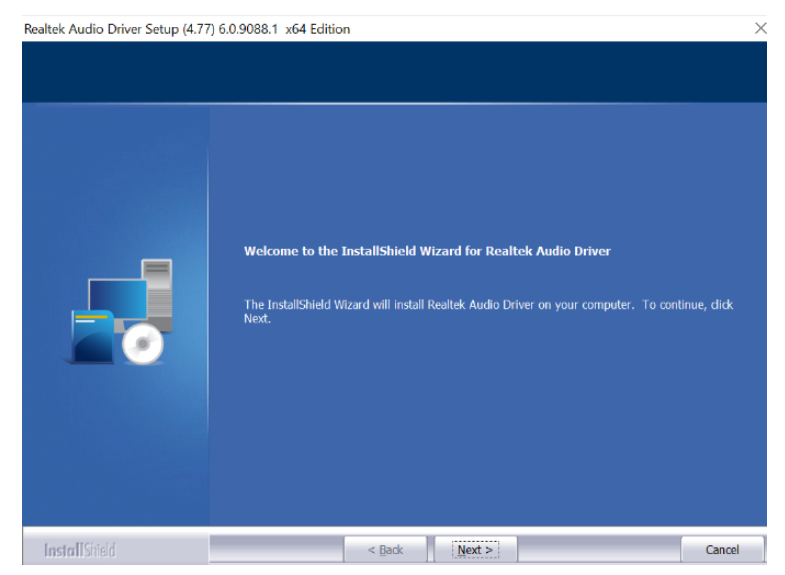

- 5. Click Next to continue the driver installation process.
- 6. After completing the installation, click **Finish** to restart the computer.

#### 3.5 LAN Driver Installation

1. Run the drivers disk. Click **Intel** on the left pane and then **Intel(R) RaptorLake-P/PS/U Chipset Drivers** on the right pane.

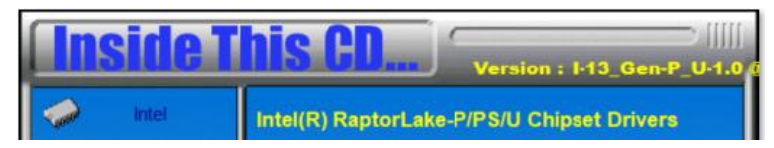

2. Click Intel(R) PRO LAN Network Drivers..

| Inside This CD    |                                                                                                    |  |
|-------------------|----------------------------------------------------------------------------------------------------|--|
| Intel<br>LAN Card | Intel(R) Chipset Software Installation Utility<br>Intel(R) HD Graphics Drivers<br>Realtek High Definition Audio Drivers<br>Intel(R) PRO LAN Network Drivers<br>Intel(R) ME Drivers |  |

3. On the *Network Connections* screen, click **Install Drivers and Software**.

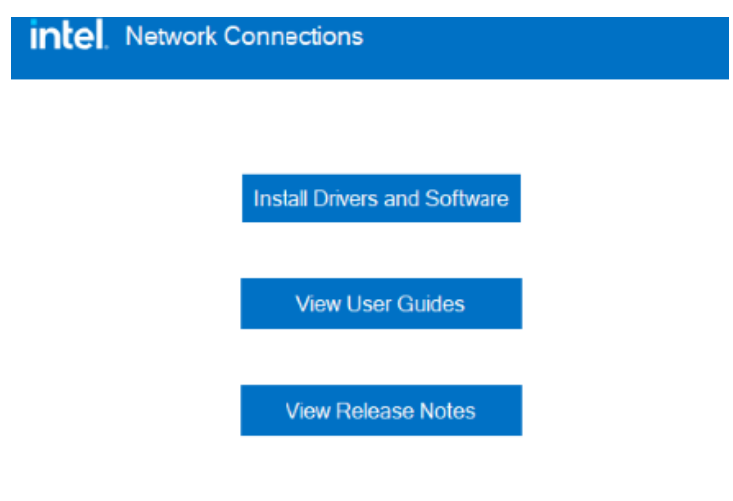

Networking at Intel.com

Version: 27.4.0.1

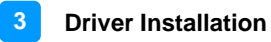

- 4. When the Welcome to the install wizard for *Intel(R)* Network Connections screen appears, click **Next**.
- 5. On the next screen, accept the license agreement and click **Next**.
- 6. On the *Setup Options* screen, click the checkbox to select the desired driver(s) for installation. Then click **Next** to continue.

| Intel(R) Network Connections Install Wizard                | ł      |        | ×      |
|------------------------------------------------------------|--------|--------|--------|
| Setup Options<br>Select the program features you want inst | alled. |        | intel. |
| Install:                                                   |        |        |        |
| Device drivers                                             |        |        |        |
| Feature Description                                        |        |        |        |
|                                                            |        |        |        |
|                                                            | < Back | Next > | Cancel |

7. On the *Ready to Install the Program* screen, click Install to begin the installation. When the Install wizard has completed the installation, click Finish.

#### 3.6 Intel® Management Engine Drivers Installation

1. Run the drivers disk. Click **Intel** on the left pane and then **Intel(R) RaptorLake-P/PS/U Chipset Drivers** on the right pane.

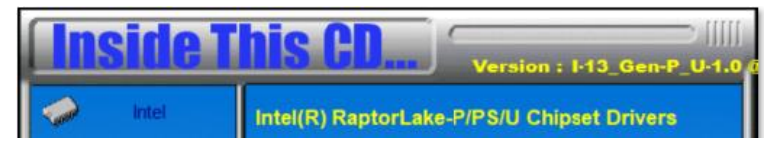

2. Click Intel(R) ME Drivers.

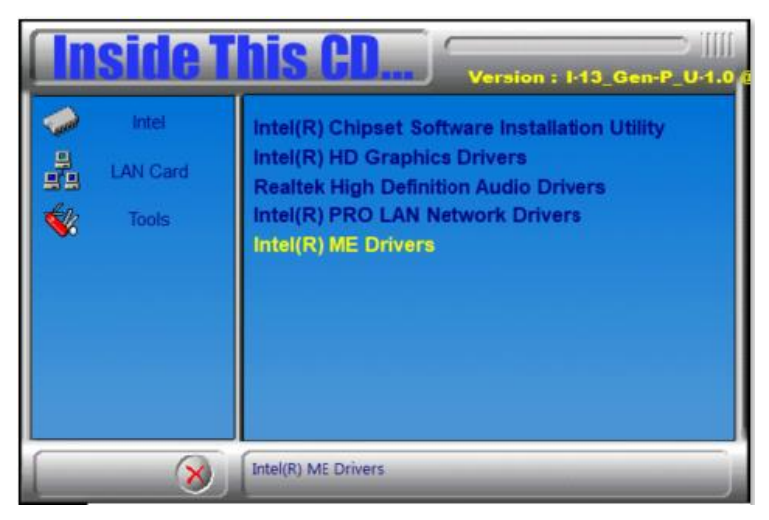

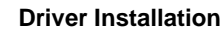

3. When the *Welcome* screen appears, click **Next**.

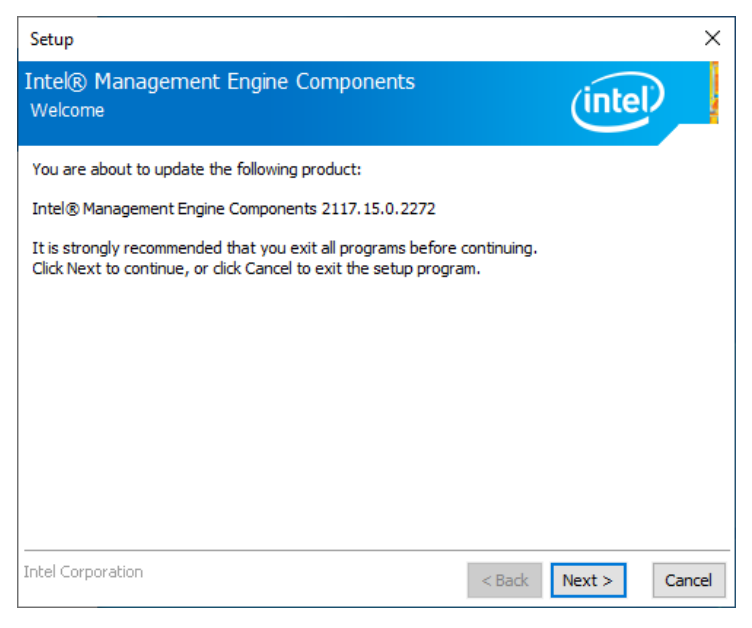

4. Accept the license agreement and click Next.

After Intel Management Engine Components have been successfully installed, click **Finish**.

# Chapter 4 BIOS Setup

This chapter describes the different settings available in the AMI BIOS that comes with the board. The topics covered in this chapter are as follows:

- Main Settings
- Advanced Settings
- Chipset Settings
- Security Settings
- Boot Settings
- Save & Exit

#### 4.1 Introduction

The BIOS (Basic Input/Output System) installed in the ROM of your computer system supports Intel<sup>®</sup> processors. The BIOS provides critical low-level support for standard devices such as disk drives, serial ports and parallel ports. It also provides password protection as well as special support for detailed fine-tuning of the chipset controlling the entire system.

### 4.2 BIOS Setup

The BIOS provides a Setup utility program for specifying the system configurations and settings. The BIOS ROM of the system stores the Setup utility. When you turn on the computer, the BIOS is immediately activated. Press the <Del> key immediately allows you to enter the Setup utility. If you are a little bit late pressing the <Del> key, POST (Power On Self Test) will continue with its test routines, thus preventing you from invoking the Setup.

To enter Setup after POST, restart the system by pressing the "Reset" button or simultaneously pressing the <Ctrl>, <Alt> and <Delete> keys. You can also restart by turning the system Off and back On again.

The following message will appear on the screen:

Press <DEL> to Enter Setup

Generally, use arrow keys to highlight items, <Enter> to select, the <PgUp> and <PgDn> keys to change entries, <F1> for help, and <Esc> to quit.

When you enter the BIOS Setup utility, the *Main Menu* screen will appear on the screen. The Main Menu allows you to select from various setup functions and exit choices.

Warning: It is strongly recommended that you avoid making any changes to the chipset defaults.

These defaults have been carefully chosen by both AMI and your system manufacturer to provide the absolute maximum performance and reliability. Changing the defaults could make the system unstable and crash in some cases.

### 4.3 Main Settings

| Main Advanced Chipset            | Aptio Setup – AMI<br>Security Boot Save & Exit MEBx |                                                                              |
|----------------------------------|-----------------------------------------------------|------------------------------------------------------------------------------|
| BIOS Version                     | ET981AF-DS001-240102                                | Set the Date. Use Tab to<br>switch between Date elements.<br>Default Ranges: |
| Total Memory<br>Memory Frequency | 16384 MB<br>2133 MHz                                | Year: 1998-9999<br>Months: 1–12<br>Days: Dependent on month                  |
| System Date<br>System Time       | [Fri 01/01/2021]<br>[00:26:09]                      | Range of Years may vary.                                                     |
|                                  |                                                     |                                                                              |
|                                  |                                                     | ++: Select Screen<br>†4: Select Item<br>Enter: Select                        |
|                                  |                                                     | +/-: Change Opt.<br>F1: General Help<br>F2: Previous Values                  |
|                                  |                                                     | F3: Optimized Defaults<br>F4: Save & Exit<br>ESC: Exit                       |
|                                  |                                                     |                                                                              |
|                                  | Version 2.22.1290 Copyright (C) 2023                | 3 AMI                                                                        |

| BIOS Setting    | Description                                                                 |
|-----------------|-----------------------------------------------------------------------------|
| System Language | Choose the system default language.                                         |
| System Date     | Sets the date. Use the <tab> key to switch between the date elements.</tab> |
| System Time     | Set the time. Use the <tab> key to switch between the time elements.</tab>  |

4 BIOS Setup

#### 4.4 Advanced Settings

This section allows you to configure, improve your system and allows you to set up some system features according to your preference.

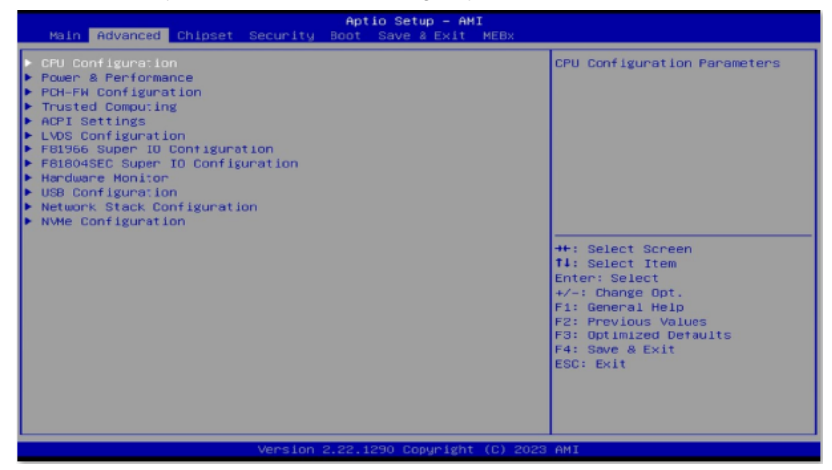

#### 4.4.1 CPU Configuration

| CPU Configuration            |                                          |
|------------------------------|------------------------------------------|
| Efficient-core Information   |                                          |
| Performance-core Information |                                          |
| ID                           | 0×806A2                                  |
| Brand String                 | 13th Gen Intel(R)<br>Core(TM) 17-1370PRE |
| VHX                          | Supported                                |
| SHK/TXT                      | Supported                                |
| Intel (VMX) Virtualization   | [Enabled]                                |
| Technology                   |                                          |
| Active Performance-cores     | [Show All Item]                          |
| Active Efficient-cores       | [Show All Item]                          |
| Hyper-Threading              | [Enabled]                                |
| AES                          | [Enabled]                                |
| Efficient-core Information   |                                          |
| 11 Data Cache                | 32 KB V 8                                |
| 11 Instruction Cache         |                                          |
|                              | 2048 48 4 2                              |
|                              | 2040 ND X 2                              |
| La Cache                     | 10 MD                                    |

|   | BIOS Setting            | Description |                      |  |
|---|-------------------------|-------------|----------------------|--|
|   | HES                     |             | [chaoreo]            |  |
|   | Hyper-Threading         |             | [Enabled]            |  |
|   | Active Efficient-cores  |             | [Show All Item]      |  |
|   | Active Performance-core | 's          | [Show All Item]      |  |
|   | Technology              |             | Ferrary and          |  |
|   | Total (VMV) Victualizat | Lon         | [Enabled]            |  |
|   | SMK/TXT                 |             | Supported            |  |
|   | VHX                     |             | Supported            |  |
|   | Brand String            |             | 13th Gen Intel(R)    |  |
|   | ID                      |             | 0×806A2              |  |
| • | Performance-core Inform | ation       |                      |  |
| 2 | Efficient-core Informat | 10n         |                      |  |
|   | Cro com igura. Ion      |             |                      |  |
| 1 | CBI Coofiguration       |             |                      |  |
|   | Lo odene                |             | 10 110               |  |
|   | L2 Cache                |             | 1280 KB × 4<br>18 MB |  |
|   | L1 Instruction Cache    |             | 32 KB × 4            |  |
|   | L1 Data Cache           |             | 48 KB × 4            |  |
|   | Performance-core Infor  | mation      |                      |  |

| BIOS Setting                             | Description                                                                                                    |
|------------------------------------------|----------------------------------------------------------------------------------------------------|
| Efficient-core Information               | Displays the E-core Information                                                                                                    |
| Performance-core<br>Information          | Displays the P-core Information                                                                                                    |
| Intel (VMX) Virtualization<br>Technology | Enables / Disables a VMM can utilize the<br>additional hardware capabilities provided by<br>Vanderpool Technology.                                                          |
| Active Performance-<br>Cores             | Number of P-cores to enable in each<br>processor package. Note: Number of Cores<br>and E-cores are looked at together. When<br>both are [0,0], Pcode will enable all cores. |
| Active Efficient-cores                   | Number of E-cores to enable in each<br>processor package. Note: Number of Cores<br>and E-cores are looked at together. When<br>both are [0,0], Pcode will enable all cores. |
| Hyper-Threading                          | Enables / Disables Hyperthreading Technology.                                                                                                    |
| AES                                      | Enables / Disables AES (Advanced<br>Encryption Standard).                                                                                                    |

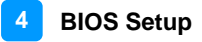

#### 4.4.2 Power & Performance

|    | Advanced                                                                                                    | Aptio Setup – AMI                                 |                                                                                                    |
|----|----------------------------------------------------------------------------------------------------|---------------------------------------------------|----------------------------------------------------------------------------------------------------|
|    | Power & Performance<br>CPJ – Power Management Control                                                                    |                                                   | CPU – Power Management Control<br>Options                                                                                                    |
|    |                                                                                                    |                                                   | ++: Select Screen<br>14: Select Item<br>Enter: Select<br>+/-: Change Opt.<br>F1: General Help<br>F2: Previous Values<br>F3: Optimized Defaults<br>F4: Save & Exit<br>ESC: Exit |
|    | Version 2                                                                                                    | .22.1286 Copyright (C) 2022                       | AMI                                                                                                    |
| •  | CPJ - Power Management Control<br>Intel(R) SpeedStep(tm)<br>Intel(R) Speed Shift Technology<br>Config TDP Configurations | [Enabled]<br>[Enabled]                            | Allows more than two frequency<br>ranges to be supported.                                                                                                    |
| •  | CPJ - Power Management Control<br>Intel(R) SpeedStep(tm)<br>Intel(R) Speed Shift Technology<br>Sonfig TDP Configurations | [Enabled]<br>[Enabled]                            | Enable/Disable Intel(R) Speed<br>Shift Technology support.<br>Enabling will expose the CPPC<br>V2 interface to allow for<br>hardwere controlled P-states.                      |
|    | CPJ - Power Management Control<br>Intel(R) SpeedStep(tm)<br>Intel(R) Speed Shift Technology<br>Donfig TDP Configurations | [Enabled]<br>[Enabled]                            | Configurable Processor Base<br>Power (cTDP) Configurations                                                                                                    |
| đ. | Config TDP Configurations<br>Configurable TDP Boot Hode<br>Power Limit 1<br>Power Limit 2                                | [Nominal]<br>28.0M (MSR:28.0)<br>64.0M (MSR:64.0) | Configurable Processor Base<br>Power (cTDP) Mode as<br>Nomina?Level/Leve2/Deactivate<br>TDP selection. Deactivate<br>option will set MSR to Nominal<br>and MFIO to Zero.       |
|    | Co<br>Nomina<br>Down<br>Up                                                                                               | nfigurable TDP Boot Mode ——<br>1                  | Select Screen                                                                                                    |

| BIOS Setting                       | Description                                                                                                    |
|------------------------------------|----------------------------------------------------------------------------------------------------|
| Intel(R)<br>SpeedStep(tm)          | Allows more than two frequency ranges to be supported.                                                                                                    |
| Intel(R) Speed Shift<br>Technology | Enables / Disables Intel(R) Speed Shift<br>Technology support. Enabling will expose the<br>CPPC v2 interface to allow for hardware<br>controlled P-states.          |
| Config TDP<br>Configurations       | Configurable Processor Base Power (cTDP)<br>Configurations                                                                                                    |
| Configurable TDP<br>Boot Mode      | Configurable Processor Base Power (cTDP)<br>Mode as Nominal/Level/Leve2/Deactivate TDP<br>selection. Deactivate option will set MSR to<br>Nominal and MMIO to Zero. |

#### 4.4.3 **PCH-FW Configuration**

| Advanced            | Aptio Setup – AMI |
|---------------------|-------------------|
| ME Firmware Version | 16.1.25.1865      |
| ME Firmware Mode    | Normal Mode       |
| ME Firmware SKU     | Corporate SKU     |

Displays the information of PCH firmware, such as the firmware version, mode, and SKU.

#### 4.4.3.1. Trusted Computing

| Advanced                                                                                                    | Aptio Setup – AMI                                                                                                    |                                                                                                    |
|----------------------------------------------------------------------------------------------------|----------------------------------------------------------------------------------------------------|----------------------------------------------------------------------------------------------------|
| TPH 2.0 Device Found<br>Firmware Version:<br>Vendor:<br>Security Device Support<br>Active PCR banks<br>Available PCR banks<br>SH0256 PCR Bank<br>Pending operation<br>Platform Hierarchy<br>Storage Hierarchy<br>Endorsement Hierarchy<br>Physical Presence Spec Version<br>TPM 2.0 InterfaceType<br>Device Select | 7.62<br>IFX<br>Enable]<br>SHR256<br>SHR256<br>[Enable]<br>[Enable]<br>[Enable]<br>[Enable]<br>[Enable]<br>[1.3]<br>[TIS]<br>[Auto] | Enables or Disables BIOS<br>support for security device.<br>O.S. will not show Security<br>Device. TOE EFI protocol and<br>INTIA interface will not be<br>available.<br>+*: Select Screen<br>14: Select Iter<br>Enter: Select<br>+/-: Change Opt.<br>Fi: General Help<br>F2: Previous Values<br>F3: Optimized Defaults<br>F4: Save & Exit<br>ESC: Exit |
| Version                                                                                                    | 2.22.1286 Copyright (C) 20                                                                                                    | D22 AMI                                                                                                    |

| BIOS Setting                      | Description                                                                                                    |
|-----------------------------------|----------------------------------------------------------------------------------------------------|
| Security Device<br>Support        | Enables / Disables BIOS support for security device. OS will not show security device. TCG EFI protocol and INTIA interface will not be available.                                                                                                    |
| SHA256 PCR Bank                   | Enables / Disables SHA256 PCR Bank.                                                                                                    |
|                                   | Schedule an operation for the security device.                                                                                                    |
| Pending operation                 | Note: Your computer will reboot during restart in order to change state of security device.                                                                                                    |
| Platform Hierarchy                | Enables / Disables platform hierarchy.                                                                                                    |
| Storage Hierarchy                 | Enables / Disables storage hierarchy.                                                                                                    |
| Endorsement<br>Hierarchy          | Enables / Disables endorsement hierarchy.                                                                                                    |
| Physical Presence<br>Spec Version | Selects to show the PPI Spec Version (1.2 or 1.3) that the OS supports. <b>Note:</b> Some HCK tests might not support 1.3.                                                                                                    |
| Device Select                     | <ul> <li>TPM 1.2 will restrict support to TPM 1.2 devices only. TPM 2.0 will restrict support to TPM 2.0 devices only.</li> <li>Auto will support both with the default being set to TPM 2.0 deices if not found, and TPM 1.2 device will be enumerated.</li> </ul> |

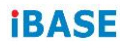

#### 4.4.4 ACPI Settings

| Advanced           | Aptio Setup - AMI                 |                                                                                           |
|--------------------|-----------------------------------|-------------------------------------------------------------------------------------------|
| ACPI Settings      |                                   | Enables or Disables System<br>ability to Hibernate (OS/S4<br>Sleen State) This ontion may |
| Enable Hibernation |                                   | not be effective with some<br>operating systems.                                          |
|                    |                                   |                                                                                           |
|                    |                                   |                                                                                           |
|                    |                                   | ++: Select Screen                                                                         |
|                    |                                   | Enter: Select                                                                             |
|                    |                                   | F1: General Help                                                                          |
|                    |                                   | F2: Previous Values<br>F3: Optimized Defaults                                             |
|                    |                                   | F4: Save & Exit                                                                           |
|                    |                                   | LOU. EAT                                                                                  |
|                    |                                   |                                                                                           |
|                    |                                   |                                                                                           |
|                    | Version 2.22.1286 Copyright (C) 2 | 022 AMI                                                                                   |

| BIOS Setting       | Description                                                                                                    |
|--------------------|----------------------------------------------------------------------------------------------------|
| Enable Hibernation | Enables / Disables the system ability to hibernate (OS/S4 Sleep State). This option may be not effective with some OS. |

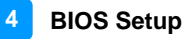

#### 4.4.5 LVDS Configuration

| Advanced            | Aptio Setup – AMI            |                                                                                                    |
|---------------------|------------------------------|----------------------------------------------------------------------------------------------------|
| LVDS Configuration  |                              |                                                                                                    |
|                     |                              |                                                                                                    |
|                     |                              |                                                                                                    |
|                     |                              |                                                                                                    |
|                     |                              |                                                                                                    |
|                     |                              | ++: Select Screen<br>14: Select Item<br>Enter: Select<br>+/-: Change Opt.<br>F1: General Help<br>F2: Previous Values<br>F3: Optimized Defaults<br>F4: Save a Exit<br>ESC: Exit |
| Ver                 | rsion 2.22.1286 Copyright (( | C) 2022 AMI                                                                                                    |
| LVDS Configuration  |                              |                                                                                                    |
| LVDS Control        |                              | [Enabled]                                                                                                    |
| Panel Color Depth   |                              | [24 BIT]<br>[Dual]                                                                                                    |
| Panel Type          |                              | [1920 × 1080]                                                                                                    |
| LVDS Backlight Cont | rol                          | [7(Max)]                                                                                                    |

| BIOS Setting              | Description                                                                                                    |
|---------------------------|----------------------------------------------------------------------------------------------------|
| LVDS Control              | Enabled / Disabled                                                                                                    |
| Panel Color Depth         | 18 BIT / 24 BIT                                                                                                    |
| LVDS Channel Type         | Single / Dual                                                                                                    |
| Panel Type                | Options: 800 x 480 / 800 x 600 / 1024 x 768 /<br>1280 x 768 / 1280 x 960 / 1280 x 1024 / 1366 x<br>768 / 1440 x 900 / 1600 x 900 / 1600 x 1200 /<br>1680 x 1050 / 1920 x 1080 / 1920 x 1200 |
| LVDS Backlight<br>Control | Options: 0 (Min) ~ 7 (Max)                                                                                                    |

#### 4.4.6 F81966 Super IO Configuration

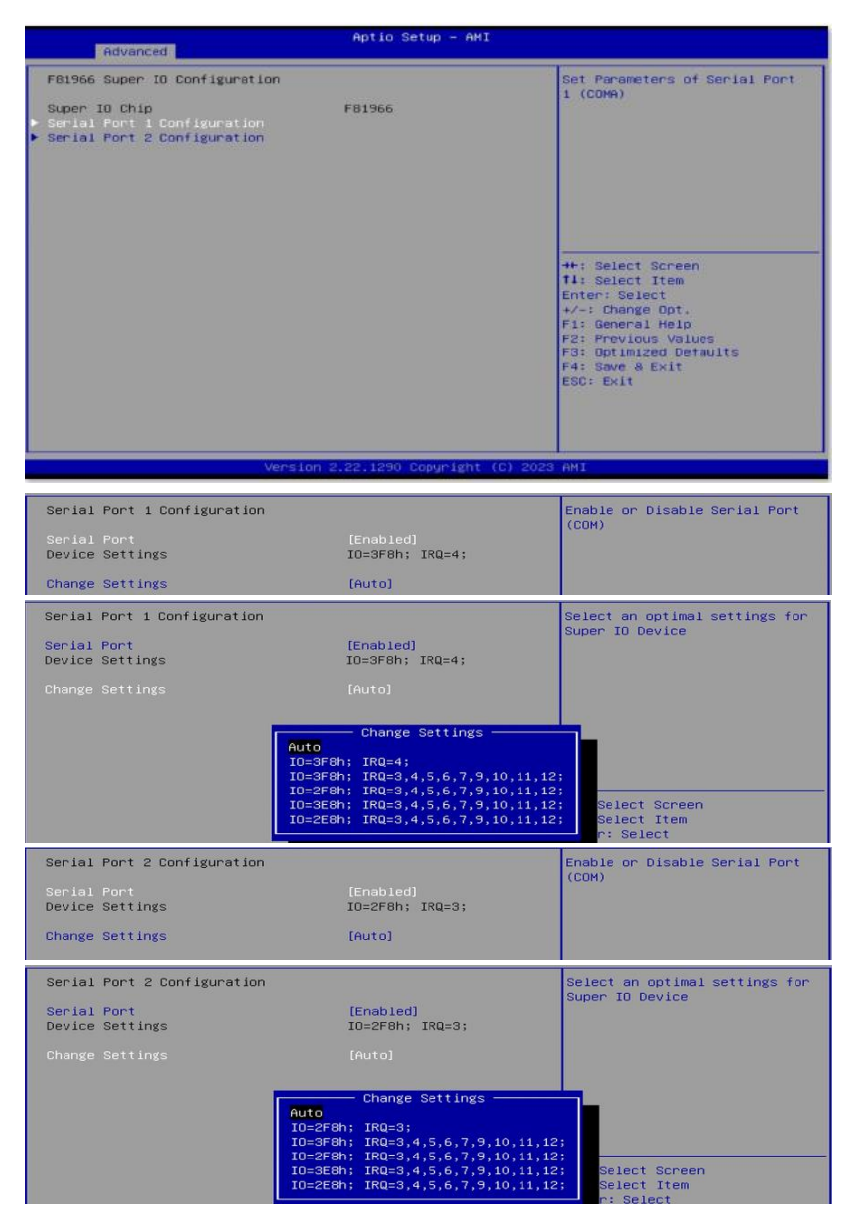

#### 4.4.7 F81804SEC Super IO Configuration

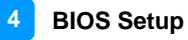

| Advanced                                                                                                    | Aptio Setup - AMI                                                                                                    |                                                                                                    |
|----------------------------------------------------------------------------------------------------|----------------------------------------------------------------------------------------------------|----------------------------------------------------------------------------------------------------|
| F81804SEC Super IO Configura                                                                                                    | tion                                                                                                    | Set Parameters of Serial Port                                                                                                    |
| Super IO Chip<br>▶ Serial Port 1 Configuration<br>▶ Serial Port 2 Configuration                                                                                                    | F81804SEC                                                                                                    | 1 (COMA)                                                                                                    |
|                                                                                                    |                                                                                                    |                                                                                                    |
|                                                                                                    |                                                                                                    |                                                                                                    |
| Serial Port                                                                                                    |                                                                                                    | (COM)                                                                                                    |
| Device Settings                                                                                                    | IO=240h; IRQ=10;                                                                                                    |                                                                                                    |
| Change Settings                                                                                                    | (Auto)                                                                                                    |                                                                                                    |
| Serial Port 1 Configuration                                                                                                    |                                                                                                    | Select an optimal settings for                                                                                                    |
| Serial Port                                                                                                    | [Enabled]                                                                                                    | Super IO Device                                                                                                    |
| Device Settings                                                                                                    | IO=240h; IRQ=10;                                                                                                    |                                                                                                    |
| change settings                                                                                                    |                                                                                                    |                                                                                                    |
|                                                                                                    | Change Settings                                                                                                    |                                                                                                    |
|                                                                                                    | Auto<br>IO=240h; IRQ=10;                                                                                                    |                                                                                                    |
|                                                                                                    | IO=240h; IRQ=3,4,5,6,7,10,11,12<br>IO=248h; IRQ=3,4,5,6,7,10,11,12                                                                                                    | 2;<br>Select Screen                                                                                                    |
|                                                                                                    |                                                                                                    | Select Item                                                                                                    |
| Oppiel Dant O Confiduration                                                                                                    |                                                                                                    | Eachie an Dischie Conici Dant                                                                                                    |
| Serial Port 2 Configuration                                                                                                    |                                                                                                    | Enable or Disable Serial Port<br>(COM)                                                                                                    |
| Serial Port 2 Configuration<br>Serial Port<br>Device Settings                                                                                                    | [Enabled]<br>IO=248h; IRQ=11;                                                                                                    | Enable or Disable Serial Port<br>(COM)                                                                                                    |
| Serial Port 2 Configuration<br>Serial Port<br>Device Settings<br>Change Settings<br>Change Settings                                                                                                    | (Enabled)<br>IO=2480; IRQ=11;<br>[Auto]<br>[Disable IR1 function]                                                                                                    | Enable or Disable Serial Port<br>(COM)                                                                                                    |
| Serial Port 2 Configuration<br>Serial Port<br>Device Settings<br>Change Settings<br>Change Settings                                                                                                    | [Enabled]<br>IO=248h; IRQ=11;<br>[Auto]<br>[Disable IR1 function]                                                                                                    | Enable or Disable Serial Port<br>(COM)                                                                                                    |
| Serial Port 2 Configuration<br>Serial Port<br>Device Settings<br>Change Settings<br>Change Settings<br>Serial Port 2 Configuration                                                                                                    | [Enabled]<br>IO=248h; IRQ=11;<br>[Auto]<br>[Disable IR1 function]                                                                                                    | Enable or Disable Serial Port<br>(COM)<br>Select an optimal settings for<br>Super ID Device                                                                                      |
| Serial Port 2 Configuration<br>Serial Port<br>Device Settings<br>Change Settings<br>Serial Port 2 Configuration<br>Serial Port<br>Device Settings                                                                                                    | [Enabled]<br>IO=248h: IRQ=11;<br>[Auto]<br>[Disable IR1 function]<br>[Enabled]<br>IO=248h; IRQ=11;                                                                                                    | Enable or Disable Serial Port<br>(COM)<br>Select an optimal settings for<br>Super IO Device                                                                                      |
| Serial Port 2 Configuration<br>Serial Port<br>Device Settings<br>Change Settings<br>Serial Port 2 Configuration<br>Serial Port<br>Device Settings<br>Change Settings                                                                                                    | (Enabled)<br>IO=248h: IRQ=11;<br>[Auto]<br>[Disable IR1 function]<br>[Enabled]<br>IO=248h; IRQ=11;<br>[Auto]<br>[Disable IR1 function]                                                                                                    | Enable or Disable Serial Port<br>(COM)<br>Select an optimal settings for<br>Super IO Device                                                                                      |
| Serial Port 2 Configuration<br>Serial Port<br>Device Settings<br>Change Settings<br>Serial Port 2 Configuration<br>Serial Port<br>Device Settings<br>Change Settings<br>Change Settings                                                                                                    | (Enabled)<br>JO=248h: IRQ=11;<br>[Auto]<br>[Disable IR1 function]<br>[Enabled]<br>JO=248h: IRQ=11;<br>[Auto]<br>[Disable IR1 function]                                                                                                    | Enable or Disable Serial Port<br>(COM)<br>Select an optimal settings for<br>Super IO Device                                                                                      |
| Serial Port 2 Configuration<br>Serial Port<br>Device Settings<br>Change Settings<br>Serial Port 2 Configuration<br>Serial Port<br>Device Settings<br>Change Settings<br>Change Settings                                                                                                    | [Enabled]<br>IO=248h; IRQ=11;<br>[Auto]<br>[Disable IR1 function]<br>[Enabled]<br>IO=248h; IRQ=11;<br>[Auto]<br>[Disable IR1 function]<br>Change Settings                                                                                                    | Enable or Disable Serial Port<br>(COM)<br>Select an optimal settings for<br>Super IO Device                                                                                      |
| Serial Port 2 Configuration<br>Serial Port<br>Device Settings<br>Change Settings<br>Serial Port 2 Configuration<br>Serial Port<br>Device Settings<br>Change Settings<br>Change Settings                                                                                                    | [Enabled]<br>IO=248h: IRQ=11;<br>[Auto]<br>[Disable IR1 function]<br>[Enabled]<br>IO=248h; IRQ=11;<br>[Auto]<br>[Disable IR1 function]<br>Change Settings<br>Auto<br>IO=240h; IRQ=10;<br>IO=240h; IRQ=10;<br>IO=240h; IQ | Enable or Disable Serial Port<br>(COM)<br>Select an optimal settings for<br>Super IO Device                                                                                      |
| Serial Port 2 Configuration<br>Serial Port<br>Device Settings<br>Change Settings<br>Serial Port 2 Configuration<br>Serial Port<br>Device Settings<br>Change Settings<br>Change Settings                                                                                                    | <pre>[Enabled]<br/>IO=248h: IRQ=11;<br/>[Auto]<br/>[Disable IR1 function]<br/>[Enabled]<br/>IO=248h: IRQ=11;<br/>[Auto]<br/>[Disable IR1 function]<br/>Change Settings<br/>Auto<br/>IO=248h: IRQ=3,4,5,6,7,10,11,12<br/>IO=248h; IRQ=3,4,5,6,7,10,11,12</pre>                                                                                                    | Enable or Disable Serial Port<br>(COM)<br>Select an optimal settings for<br>Super IO Device<br>Select Screen<br>Select Item                                                      |
| Serial Port 2 Configuration<br>Serial Port<br>Device Settings<br>Change Settings<br>Serial Port 2 Configuration<br>Serial Port<br>Device Settings<br>Change Settings<br>Change Settings<br>Serial Port 2 Configuration                                                                                                    | <pre>[Enabled]<br/>IO=248h; IRQ=11;<br/>[Auto]<br/>[Disable IR1 function]<br/>[Enabled]<br/>IO=248h: IRQ=11;<br/>[Auto]<br/>[Disable IR1 function]<br/>Change Settings<br/>MUTO<br/>IO=246h; IRQ=10;<br/>IO=246h; IRQ=3,4,5,6,7,10,11,12</pre>                                                                                                    | Enable or Disable Serial Port<br>(COM)<br>Select an optimal settings for<br>Super ID Device<br>Select Screen<br>Select Item<br>Select Item                                       |
| Serial Port 2 Configuration<br>Serial Port<br>Device Settings<br>Change Settings<br>Serial Port 2 Configuration<br>Serial Port<br>Device Settings<br>Change Settings<br>Change Settings<br>Serial Port 2 Configuration<br>Serial Port 2 Configuration<br>Serial Port 2 Configuration                                                                                                    | <pre>(Enabled)<br/>IO=2480; IRQ=11;<br/>[Auto]<br/>[Disable IR1 function]<br/>IO=2480; IRQ=11;<br/>[Auto]<br/>IO=2480; IRQ=11;<br/>Change Settings<br/>Change Settings<br/>IO=2480; IRQ=3,4,5,6,7,10,11,15<br/>IO=2480; IRQ=3,4,5,6,7,10,11,15<br/>IO=2480; IRQ=3,4,5,6,7,10,11,15<br/>IO=2480; IRQ=3,4,5,6,7,10,11,15</pre>                                                                                                    | Enable or Disable Serial Port<br>(COM)<br>Select an optimal settings for<br>Super IO Device<br>Select Screen<br>Select Item<br>Select an optimal settings for<br>Super IO Device |
| Serial Port 2 Configuration<br>Serial Port<br>Device Settings<br>Change Settings<br>Serial Port 2 Configuration<br>Serial Port<br>Device Settings<br>Change Settings<br>Serial Port 2 Configuration<br>Serial Port 2 Configuration<br>Serial Port 2 Configuration<br>Serial Port 2 Configuration<br>Serial Port 2 Configuration<br>Serial Port 2 Configuration                                                                                                    | <pre>(Enabled)<br/>IO=2480; IRQ=11;<br/>[Auto]<br/>[Disable IR1 function]<br/>IO=2480; IRQ=11;<br/>[Auto]<br/>IO=2480; IRQ=11;<br/>[Auto]<br/>TO=2480; IRQ=3,4,5,6,7,10,11,12<br/>IO=2480; IRQ=3,4,5,6,7,10,11,12<br/>IO=2480; IRQ=11;<br/>[Enabled]<br/>IO=2480; IRQ=11;<br/>[Auto]</pre>                                                                                                    | Enable or Disable Serial Port<br>(COM)<br>Select an optimal settings for<br>Super IO Device<br>Select Screen<br>Select Item<br>Select an optimal settings for<br>Super IO Device |
| Serial Port 2 Configuration<br>Serial Port<br>Device Settings<br>Change Settings<br>Change Settings<br>Change Settings<br>Change Settings<br>Change Settings<br>Change Settings<br>Change Settings<br>Change Settings<br>Change Settings<br>Change Settings<br>Change Settings                                                                                                    | <pre>[Enabled]<br/>IO=248h: IRQ=11;<br/>[Auto]<br/>[Disable IR1 function]<br/>[Enabled]<br/>IO=248h: IRQ=11;<br/>[Auto]<br/>[Disable IR1 function]<br/>Change Settings<br/>Auto<br/>TO=248h: IRQ=3,4,5,6,7,10,11,15<br/>IO=248h: IRQ=3,4,5,6,7,10,11,15<br/>IO=248h: IRQ=3,4,5,6,7,10,11,15<br/>IO=248h: IRQ=11;<br/>[Enabled]<br/>IO=248h: IRQ=11;<br/>[Auto]<br/>[Disable IR1 function]</pre>                                                                                                    | Enable or Disable Serial Port<br>(COM)<br>Select an optimal settings for<br>Super IO Device<br>Select Screen<br>Select Item<br>Select Item                                       |
| Serial Port 2 Configuration<br>Serial Port<br>Device Settings<br>Change Settings<br>Serial Port 2 Configuration<br>Serial Port<br>Device Settings<br>Change Settings<br>Change Settings<br>Serial Port 2 Configuration<br>Serial Port<br>Device Settings<br>Change Settings<br>Change Settings                                                                                                    | <pre>[Enabled]<br/>IO=248h: IRQ=11;<br/>[Auto]<br/>[Disable IR1 function]<br/>[Enabled]<br/>IO=248h: IRQ=11;<br/>[Auto]<br/>[Disable IR1 function]<br/>Change Settings<br/>Auto<br/>IO=248h: IRQ=0;<br/>IO=248h: IRQ=9,4,5,6,7,10,11,12<br/>IO=248h: IRQ=9,4,5,6,7,10,11,12<br/>[Enabled]<br/>IO=248h: IRQ=11;<br/>[Auto]<br/>[Disable IR1 function]</pre>                                                                                                    | Enable or Disable Serial Port<br>(COM)<br>Select an optimal settings for<br>Super IO Device<br>Select Screen<br>Select Item<br>Select an optimal settings for<br>Super IO Device |
| Serial Port 2 Configuration<br>Serial Port<br>Device Settings<br>Change Settings<br>Serial Port 2 Configuration<br>Serial Port<br>Device Settings<br>Change Settings<br>Change Settings<br>Serial Port 2 Configuration<br>Serial Port 2 Configuration<br>Serial Port 2 Configuration<br>Serial Port 2 Configuration<br>Serial Port 3 Configuration<br>Serial Port 4 Configuration<br>Serial Port 5 Configuration<br>Serial Port 5 Configuration<br>Serial Port 6 Configuration<br>Serial Port 7 Configuration<br>Serial Port 8 Configuration<br>Serial Port 8 Configuration<br>Serial Port 9 Configuration<br>Serial Port 9 Configuration<br>Serial Por | [Enabled]<br>IO=248h; IRQ=11;<br>[Auto]<br>[Disable IR1 function]<br>[Disable IR1 function]<br>[Enabled]<br>IO=248h; IRQ=11;<br>[Auto]<br>[Disable IR1 function]<br>[Change Settings<br>[Co=248h; IRQ=3,4,5,6,7,10,11,12]<br>IO=248h; IRQ=3,4,5,6,7,10,11,12]<br>[Co=248h; IRQ=3,4,5,6,7,10,11,12]<br>[Co=248h; IRQ=11;<br>[Auto]<br>[Disable IR1 function]<br>[Change Settings<br>- Change Settings<br>I II function                                                                                                    | Enable or Disable Serial Port<br>(COM)<br>Select an optimal settings for<br>Super ID Device<br>Select Screen<br>Select Item<br>Select an optimal settings for<br>Super ID Device |

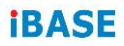

#### 4.4.8 Hardware Monitor

| Advanced                                                                                                    | Aptio Setup - AMI                                                                        |
|----------------------------------------------------------------------------------------------------|------------------------------------------------------------------------------------------|
| Pc Health Status                                                                                             |                                                                                          |
| CPU Fan smart fan control<br>CPU temperature<br>System temperature<br>CPU Fan Speed<br>VCORE<br>+5V<br>+3.3V | [Disabled]<br>: +30 C<br>: +31 C<br>: 4132 RPM<br>: +0.960 V<br>: +5.003 V<br>: +3.312 V |

Displays the information of the computer health status.

#### 4.4.9 USB Configuration

| Advanced                                       | Aptio Setup - AMI          |                                                                 |
|------------------------------------------------|----------------------------|-----------------------------------------------------------------|
| USB Configuration                              |                            | Enables Legacy USB support.                                     |
| USB Module Version                             | 31                         | support if no USB devices are<br>connected, DISABLE option will |
| USB Controllers:                               |                            | keep USB devices available                                      |
| USB Devices:                                   |                            | only for EPI applications.                                      |
| 1 Keyboard                                     |                            |                                                                 |
| Legacy USB Support                             | [Enubled]                  |                                                                 |
| USB Mass Storage Driver Support                | [Enabled]                  |                                                                 |
| USB hardware delays and time-outs:             |                            | ++: Select Screen                                               |
| USB transfer time-out                          | (20 sec)                   | 11: Select Item                                                 |
| Device reset time-out<br>Device nower-up delay | [20 sec]<br>[euto]         | Enter: Select                                                   |
| perice power-up berga                          | (hato)                     | F1: General Help                                                |
|                                                |                            | F2: Previous Values                                             |
|                                                |                            | F3: Optimized Defaults<br>F4: Save & Exit                       |
|                                                |                            | ESC: Exit                                                       |
|                                                |                            |                                                                 |
|                                                |                            |                                                                 |
|                                                |                            |                                                                 |
| Version                                        | 2.22.1290 Copyright (C) 20 | 23 AMI                                                          |

| BIOS Setting                       | Description                                                                                                    |
|------------------------------------|----------------------------------------------------------------------------------------------------|
| Legacy USB Support                 | <ul> <li>Enabled enables Legacy USB support.</li> <li>Auto disables legacy support if there is no USB device connected.</li> <li>Disabled keeps USB devices available only for EFI applications.</li> </ul>              |
| XHCI Hand-off                      | This is a workaround for OSes without XHCI hand-off support. The XHCI ownership change should be claimed by XHCI driver.                                                                                                 |
| USB Mass Storage<br>Driver Support | Enables / Disables the support for USB mass storage driver.                                                                                                    |
| USB Transfer<br>time-out           | The time-out value (1 / 5 10 / 20 secs) for Control, Bulk, and Interrupt transfers.                                                                                                    |
| Device reset time-out              | Gives seconds (10 / 20 / 30 / 40 secs) to delay execution of Start Unit command to USB mass storage device.                                                                                                    |
| Device power-up<br>delay           | Maximum time the device will take before it<br>properly reports itself to the Host Controller.<br>"Auto" uses default value: for a root port it is 100<br>ms, for a hub port, the delay is taken from hub<br>descriptor. |

#### 4.4.10 Network Stack Configuration

| Advanced                                                                                                    | Aptio Setup - AMI                                                           |                                                                                                    |
|----------------------------------------------------------------------------------------------------|-----------------------------------------------------------------------------|----------------------------------------------------------------------------------------------------|
| Network Stack                                                                                                    | [Disabled]                                                                  | Enable/Disable UEFI Network<br>Stack                                                                                   |
| Network Stack<br>IPv4 PXE Support<br>IPv4 HTTP Support<br>IPv6 PXE Support<br>PXE boot wait time<br>Hedia detect count                           | [Enabled]<br>[Disabled]<br>[Disabled]<br>[Disabled]<br>[Disabled]<br>0<br>1 | Enable/Disable IP/4 PXE boot<br>support. If disabled, IPv4 PXE<br>boot support will not be<br>available.               |
| Network Stack<br>IPv4 HTE Support<br>IPv4 HTE Support<br>IPv6 FKE Support<br>IPv6 HTTP Support<br>PXE boot wait time<br>Hedia detect count       | (Enabled)<br>(Disabled)<br>(Disabled)<br>(Disabled)<br>(Disabled)<br>0<br>1 | Enable/Disable IP/4 HTTP boot<br>support. If disabled, IPv4<br>HTTP boot support will not be<br>available.             |
| Network Stack<br>IPv4 PXE Support<br>IPv4 HTTP Support<br>IPv6 PXE Support<br>IPv6 HTTP Support<br>PXE boot wait time<br>Hedia detect count      | [Enabled]<br>[Disabled]<br>[Disabled]<br>[Disabled]<br>[Disabled]<br>0<br>1 | Enable/Disable IPv6 PXE boot<br>Support. If disabled, IPv6 PXE<br>boot support will not be<br>available.               |
| Nétwork Stack<br>IPA4 HTE Support<br>IPA4 HTTP Support<br>IPA6 PAE Support<br>IPA6 PAE Maint Support<br>PAE boot wait time<br>Hedia detect count | [Enabled]<br>[Disabled]<br>[Disabled]<br>[Disabled]<br>(Disabled]<br>0<br>1 | Enable/Disable IPv6 HTTP boot<br>support. If disabled, IPv6<br>HTTP boot support will not be<br>available.             |
| Nétwork Stack<br>IPv4 PXE Support<br>IPv4 HTTF Support<br>IPv6 PXE Support<br>IPv6 HTTP Support<br>PXE boot weit time<br>Media detect count      | [Enabled]<br>[Disabled]<br>[Disabled]<br>[Disabled]<br>[Disabled]<br>0<br>1 | Wait time in seconds to press<br>ESC key to abort the PXE boot.<br>Use either +/- or numeric keys<br>to set the value. |
| Nétwork Stack<br>IPv4 PXE Support<br>IPv4 HTTP Support<br>IPv6 PXE Support<br>IPv6 HTTP Support<br>PXE boot wait time<br>Hedia detect count      | (Enabled)<br>[Disabled]<br>[Disabled]<br>[Disabled]<br>[Disabled]<br>O      | Number of times the presence<br>of media will be checked. Use<br>either +/- or numeric keys to<br>set the value.       |

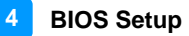

#### 4.4.11 NVMe Configuration

| Aptio Setup - AMI<br>Main Advanced Chipset Security Boot Save & Exit MEBx                                                                                                    |                                                                                                    |
|----------------------------------------------------------------------------------------------------|----------------------------------------------------------------------------------------------------|
| CPU Configuration PCN=VA Performance PCN=FW Configuration Trusted Computing ACPT Settings LOOS Configuration F81965 Super IO Configuration H81804SEC Super IO Configuration HADER Super IO Configuration HAT Graphic Output Protocol Policy USB Configuration Network Stack Configuration NVMe Configuration | NVMe Device Options Settings<br>++: Select Screen<br>T4: Select Item<br>Enter: Select<br>+/-: Change Opt.<br>F1: General Help<br>F2: Previous Values<br>F3: Optimized Defaults<br>F4: Save & Exit<br>ESC: Exit |
| Version 2 22 1286 Conunight (C) 2022                                                                                                    | AMT                                                                                                    |
|                                                                                                    |                                                                                                    |
| Advanced                                                                                                    |                                                                                                    |
| NVHe Configuration                                                                                                    |                                                                                                    |
| No NVHE Device Found                                                                                                    | ++: Select Screen<br>14: Select Item<br>Enter: Select<br>+-: Change Opt.<br>F1: General Help<br>F2: Previous Values<br>F3: Optimized Defaults<br>F4: Save & Exit<br>ESC: Exit                                  |

Version 2.22.1286 Copyright (C) 2022 AMI

### 4.5 Chipset Settings

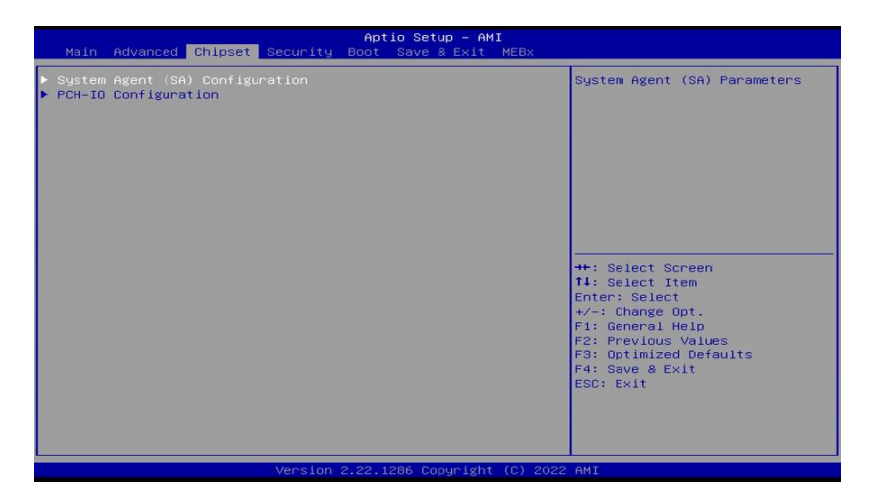

#### 4.5.1 System Agent (SA) Configuration

|   | System Agent (SA) Configuration |           |
|---|---------------------------------|-----------|
|   | VT-d                            | Supported |
| Þ | Graphics Configuration          |           |
|   | VT-d                            | [Enabled] |
|   |                                 |           |

| BIOS Setting         | Description                         |
|----------------------|-------------------------------------|
| Memory Configuration | Memory Configuration Parameters     |
| VT-d                 | Enables / Disables VT-d capability. |
|                      |                                     |

| Graphics Configuration                                                |                                     | Graphics turbo IMON current  |
|-----------------------------------------------------------------------|-------------------------------------|------------------------------|
| Graphics Turbo IHON Current                                           | 31                                  | and the second second second |
| GTT Size<br>Aperture Size<br>DVMT Pre-Allocated<br>DVMT Total Gfx Mem | (8HB)<br>[256HB]<br>[60H]<br>[256H] |                              |

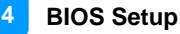

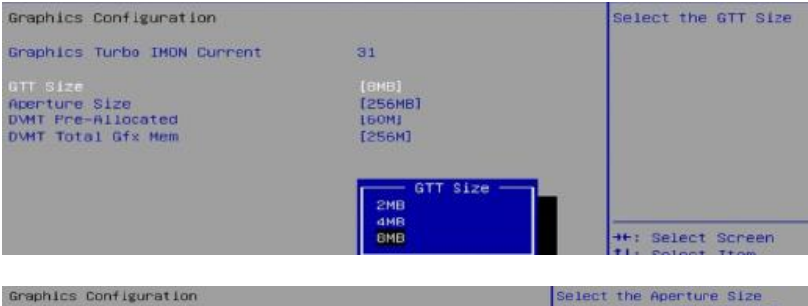

Graphics Turbo IMON Current

GTT Size Aperture Size DVMT Pre-Allocated DVMT Total Gfx Mem 31 (8MB) (256HB) (256HJ) (256HJ) Aperture Size 128HB

256MB 512MB 1024MB Select the Aperture Size Note : Above 468 HMIO BIOS assignment is automatically enabled when selecting > 2048H8 aperture. To use this feature, please disable CSM Support.

++; Select Screen

| Graphics Configuration      |                    | Select DVMT 5.0 Pre-Allocated                                                                                    |
|-----------------------------|--------------------|----------------------------------------------------------------------------------------------------|
| Graphics Turbo IMON Current | DVMT Pre-Allocated | used by the Internal Graphics                                                                                    |
|                             | 644                | Device.                                                                                                    |
| GTT Size                    | 964                |                                                                                                    |
| Aperture Size               | 12BM               |                                                                                                    |
|                             | 160M               |                                                                                                    |
| DVMT Total Gfx Mem          | 4M                 |                                                                                                    |
|                             | 8M                 |                                                                                                    |
|                             | 129                |                                                                                                    |
|                             | 164                |                                                                                                    |
|                             | 204                |                                                                                                    |
|                             | 204                | and the second second second second second second second second second second second second second second second |
|                             | 244                | Min Coloret Concess                                                                                              |
|                             | 201                | te; select screen                                                                                                |
|                             | 32M/F7             | 14: Select Item                                                                                                  |
|                             | 36M                | Enter: Select                                                                                                    |
|                             | 404                | +/-: Change Opt.                                                                                                 |
|                             | 448                | F1: General Help                                                                                                 |
|                             | 48M                | F2: Previous Values                                                                                              |
|                             | 52%                | F3: Optimized Detaults                                                                                           |
|                             | 564                | F4: Save & Exit                                                                                                  |
|                             | 609                | ESC: Exit                                                                                                    |

| Graphics Configuration                                                |                                             | Select DVMT5.0 Total Graphic |
|-----------------------------------------------------------------------|---------------------------------------------|------------------------------|
| Graphics Turbo IMON Current                                           | 31                                          | Internal Graphics Device.    |
| GTT Size<br>Aperture Size<br>DWHT Pre-Allocated<br>DWHT Total Gfx Hem | (BMB)<br>[256MB]<br>[60M]<br>[256M]         |                              |
|                                                                       | DVMT Total Gfx Mem —<br>128M<br>255M<br>MAX | ++: Select Screen            |

#### **PCH-IO Configuration**

|   | Main Advanced Chipset Security                              | Aptio Setup – AMI<br>Boot Save & Exit MEBx |                                                            |
|---|-------------------------------------------------------------|--------------------------------------------|------------------------------------------------------------|
|   | - System Agent (SA) Configuration<br>- PCH-IO Configuration |                                            | PCH Parameters                                             |
|   | PCH-ID Configuration                                        |                                            | SATA Device Ontions Settings                               |
|   | SATA Configuration                                          |                                            |                                                            |
|   | PCH LAN Controller<br>State After G3                        | No GbE Region<br>[S0 State]                |                                                            |
|   | COTO Configuration                                          |                                            | Feeble (Direble 2010 Devices                               |
|   | SHIH CONFIGURATION                                          |                                            | Enable/Disable SHIH Device.                                |
|   | SATA Controller(s)                                          | [Enabled]                                  |                                                            |
|   | Serial ATA Port 0<br>Software Preserve                      | Empty<br>Unknown                           |                                                            |
|   | Hot Plug<br>Secial ATA Port 1                               | [Disabled]<br>TS646SSD420KI (64.068)       |                                                            |
|   | Software Preserve                                           | SUPPORTED                                  |                                                            |
|   | Serial ATA Port 2                                           | Empty                                      |                                                            |
|   | Software Preserve<br>Hot Plug                               | Unknown<br>[Disabled]                      |                                                            |
|   |                                                             |                                            | At Calact Concen                                           |
|   | PCH-IO Configuration                                        |                                            | Specify what state to go to when power is re-applied after |
| • | SATA Configuration                                          |                                            | a power failure (G3 state).                                |
|   | PCH LAN Controller                                          | No GbE Region                              |                                                            |
|   |                                                             |                                            |                                                            |
|   |                                                             |                                            |                                                            |
|   |                                                             |                                            |                                                            |
|   |                                                             | SO State                                   |                                                            |
|   |                                                             |                                            | ++: Select Screen                                          |

#### 4.6 Security Settings

| Aptio Setup – AHI<br>Main Advanced Chipset <mark>Security</mark> Boot Save & Exit MEBx                                                                                                    |                                                                                                    |                                                                                                    |
|----------------------------------------------------------------------------------------------------|----------------------------------------------------------------------------------------------------|----------------------------------------------------------------------------------------------------|
| Password Description<br>If ONLY the Administrator's<br>then this only limits access<br>only asked for when entering<br>It UNLY the User's password<br>is a power on password and m<br>boot or enter Setup. In Setu<br>have Administrator rights.<br>The password length must be<br>in the following range: | password is set,<br>to Setup and is<br>Setup.<br>Is set, then this<br>ust be entered to<br>p the User will | Set Administrator Password                                                                                                    |
| Minimum length<br>Maximum length<br>Administrator Password<br>User Password<br>Secure Boot                                                                                                    | 3<br>20                                                                                                    | ++: Select Screen<br>fl: Select Item<br>Enter: Select<br>+/-: Change Opt.<br>F1: General Help<br>F2: Previous Values<br>F3: Optimized Deraults<br>F4: Save & Exit<br>ESC: Exit |
| Version 2.22.1290 Copyright (C) 2023 AMI                                                                                                    |                                                                                                    |                                                                                                    |

| BIOS Setting              | Description                                                                                                    |
|---------------------------|----------------------------------------------------------------------------------------------------|
| Administrator<br>Password | Sets an administrator password for the setup utility.                                                                                                    |
| User Password             | Sets a user password.                                                                                                    |
| Secure Boot               | Secure boot feature is Active if Secure Boot is<br>enabled. Platform Key(PK) is enrolled and the<br>system is in user mode. The mode change<br>requires platform reset. |

#### **Secure Boot Configuration**

| System Mode                                                         | User                     | Secure Boot feature is Active                                                               |
|---------------------------------------------------------------------|--------------------------|---------------------------------------------------------------------------------------------|
| Secure Boot                                                         | [Disabled]<br>Not Active | Platform Key(PK) is enrolled<br>and the System is in User mode.<br>The mode change requires |
| Secure Boot Mode<br>▶ Restore Factory Keys<br>▶ Reset To Setup Mode | [Standard]               | platform reset                                                                              |
| ▶ Key Management                                                    | Secure Boot              |                                                                                             |
|                                                                     |                          | ++: Select Screen                                                                           |

### 4.7 Boot Settings

| Aptio Setup - AHI<br>Main Advanced Chipset Security <mark>Boot,</mark> Save & Exit MEBx                                                                                                    |                             |                                                                                                    |
|----------------------------------------------------------------------------------------------------|-----------------------------|----------------------------------------------------------------------------------------------------|
| Boot Configuration<br>Setup Promot TimeOut<br>Bootup NumLock State<br>Quiet Boot<br>Driver Option Priorities                                                                                                    | [On]<br>[Disabled]          | Number of seconds to wait for<br>setup activation key.<br>65535(0XFFFF) means indefinite<br>waiting. |
| FixED 800T ORDER Priorities         Boot Option #1       [Hard Disk]         Boot Option #2       [NVHE]         Boot Option #3       [DC/DVD]         Boot Option #4       [SD]         Boot Option #5       [USB Hand Bisk]         Boot Option #6       [USB Co/DVD]         Boot Option #6       [USB Flopp]]         Boot Option #7       [USB Flopp]]         Boot Option #7       [USB Flopp]]         Boot Option #7       [USB Flopp]]         Boot Option #7       [USB Flopp]]         Boot Option #10       [Network]         Boot Option #10       [Network]         Boot Option #10       [Network] |                             |                                                                                                    |
| Vens                                                                                                    | ion 2.22.1290 Copyright (C) | ) 2023 AMI                                                                                           |

| BIOS Setting            | Description                                                                                  |
|-------------------------|----------------------------------------------------------------------------------------------|
| Setup Prompt<br>Timeout | Number of seconds to wait for setup activation key. 65535 (0xFFFF) means indefinite waiting. |
| Bootup NumLock<br>State | Selects the keyboard NumLock state.                                                          |
| Quiet Boot              | Enables / Disables Quiet Boot option.                                                        |
| Boot Option Priorities  | Sets the system boot order priorities.                                                       |

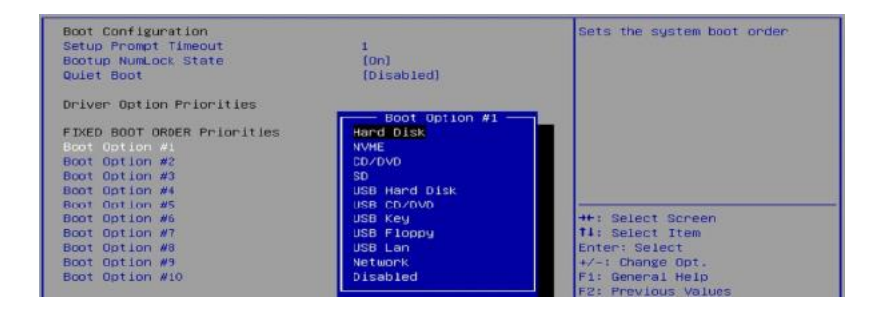

#### 4.8 Save & Exit Settings

| Aptio Setup – AHI<br>Main Advanced Chipset Security Boot <mark>Save &amp; Exit</mark> MEBx                                                                                                    |                                                                                                    |
|----------------------------------------------------------------------------------------------------|----------------------------------------------------------------------------------------------------|
| Save Options<br>Save Changes and Exit<br>Discard Changes and Exit<br>Save Changes and Reset<br>Discard Changes and Reset<br>Save Changes<br>Discard Changes<br>Default Options<br>Restore Defaults<br>Save as User Defaults<br>Save as User Defaults | Exit system setup after saving<br>the changes.<br>++: Select Screen                                                                                       |
| Boot Override<br>Lawnch EFI Shell from filesystem device                                                                                                    | 11: Select Item<br>Enter: Select<br>+/-: Change Opt.<br>F1: General Help<br>F2: Previous Volues<br>F3: Optimized Detaults<br>F4: Sove & Exit<br>ESC: Exit |
| Version 2.22.1290 Copyright (C) 2023 AMI                                                                                                    |                                                                                                    |

| BIOS Setting                               | Description                                                                                             |
|--------------------------------------------|----------------------------------------------------------------------------------------------------|
| Save Changes and Exit                      | Exits system setup after saving the changes.                                                            |
| Discard Changes and<br>Exit                | Exits system setup without saving any changes.                                                          |
| Save Changes and Reset                     | Resets the system after saving the changes.                                                             |
| Discard Changes and<br>Reset               | Resets system setup without saving any changes.                                                         |
| Save Changes                               | Saves changes done so far to any of the setup options.                                                  |
| Discard Changes                            | Discards changes done so far to any of the setup options.                                               |
| Restore Defaults                           | Restores / Loads defaults values for all the setup options.                                             |
| Save as User Defaults                      | Saves the changes done so far as User Defaults.                                                         |
| Restore User Defaults                      | Restores the user defaults to all the setup options.                                                    |
| Launch EFI Shell from<br>filesystem device | Attempts to Launch EFI Shell application<br>(Shell.efi) from one of the available filesystem<br>device. |

# Appendix

This section covers the following topics:

- A. I/O Port Address Map
- B. Interrupt Request Lines (IRQ)
- C. Watchdog Timer Configuration

### A. I/O Port Address Map

Each peripheral device in the system is assigned a set of I/O port addresses which also becomes the identity of the device. The following table lists the I/O port addresses used.

| Address               | Device Description                |
|-----------------------|-----------------------------------|
| 0x00000A00-0x00000A0F | Motherboard resources             |
| 0x00000A10-0x00000A1F | Motherboard resources             |
| 0x00000A20-0x00000A2F | Motherboard resources             |
| 0x0000002E-0x0000002F | Motherboard resources             |
| 0x0000004E-0x0000004F | Motherboard resources             |
| 0x0000061-0x0000061   | Motherboard resources             |
| 0x0000063-0x0000063   | Motherboard resources             |
| 0x0000065-0x0000065   | Motherboard resources             |
| 0x0000067-0x0000067   | Motherboard resources             |
| 0x00000070-0x00000070 | Motherboard resources             |
| 0x0000080-0x0000080   | Motherboard resources             |
| 0x00000092-0x00000092 | Motherboard resources             |
| 0x000000B2-0x000000B3 | Motherboard resources             |
| 0x00000680-0x0000069F | Motherboard resources             |
| 0x0000164E-0x0000164F | Motherboard resources             |
| 0x00000020-0x00000021 | Programmable interrupt controller |
| 0x00000024-0x00000025 | Programmable interrupt controller |
| 0x00000028-0x00000029 | Programmable interrupt controller |
| 0x0000002C-0x0000002D | Programmable interrupt controller |
| 0x00000030-0x00000031 | Programmable interrupt controller |
| 0x00000034-0x00000035 | Programmable interrupt controller |
| 0x00000038-0x00000039 | Programmable interrupt controller |
| 0x0000003C-0x0000003D | Programmable interrupt controller |
| 0x000000A0-0x000000A1 | Programmable interrupt controller |
| 0x000000A4-0x000000A5 | Programmable interrupt controller |
| 0x000000A8-0x000000A9 | Programmable interrupt controller |
| 0x000000AC-0x000000AD | Programmable interrupt controller |
| 0x000000B0-0x000000B1 | Programmable interrupt controller |
| 0x000000B4-0x000000B5 | Programmable interrupt controller |
| 0x000000B8-0x000000B9 | Programmable interrupt controller |

| Address               | Device Description                |
|-----------------------|-----------------------------------|
| 0x000000BC-0x000000BD | Programmable interrupt controller |
| 0x000004D0-0x000004D1 | Programmable interrupt controller |
| 0x0000FFF8-0x0000FFFF | Intel(R) Active Management        |
|                       | Technology - SOL (COM8)           |
| 0x000003F8-0x000003FF | Communications Port (COM1)        |
| 0x000002F8-0x000002FF | Communications Port (COM2)        |
| 0x00000240-0x00000247 | Communications Port (COM3)        |
| 0x00000248-0x0000024F | Communications Port (COM4)        |
| 0x00001854-0x00001857 | Motherboard resources             |
| 0x0000000-0x00000CF7  | PCI Express Root Complex          |
| 0x00000D00-0x0000FFFF | PCI Express Root Complex          |
| 0x0000EFA0-0x0000EFBF | SM Bus Controller                 |
| 0x00000040-0x00000043 | System timer                      |
| 0x00000050-0x00000053 | System timer                      |
| 0x00002000-0x000020FE | Motherboard resources             |
| 0x00003090-0x00003097 | Standard SATA AHCI Controller     |
| 0x00003080-0x00003083 | Standard SATA AHCI Controller     |
| 0x00003060-0x0000307F | Standard SATA AHCI Controller     |
| 0x00003000-0x0000303F | Intel(R) UHD Graphics             |

#### B. Interrupt Request Lines (IRQ)

Peripheral devices use interrupt request lines to notify CPU for the service required. The following table shows the IRQ used by the devices on board.

| Level             | Function                                      |
|-------------------|-----------------------------------------------|
| IRQ 4294967294    | PCI Express Root Port                         |
| IRQ 14            | Intel(R) Serial IO GPIO Host Controller -     |
|                   | INTC1055                                      |
| IRQ 16            | High Definition Audio Controller              |
| IRQ 19            | Intel(R) Active Management Technology -       |
|                   | SOL (COM8)                                    |
| IRQ 4294967291    | PCI Express Downstream Switch Port            |
| IRQ 4294967270~84 | Intel(R) Ethernet Controller I226-IT          |
| IRQ 4294967292    | PCI Express Downstream Switch Port            |
| IRQ 4294967289    | PCI Express Downstream Switch Port            |
| IRQ 4294967269    | Intel(R) Management Engine Interface #1       |
| IRQ 4294967290    | PCI Express Downstream Switch Port            |
| IRQ 4             | Communications Port (COM1)                    |
| IRQ 3             | Communications Port (COM2)                    |
| IRQ 10            | Communications Port (COM3)                    |
| IRQ 11            | Communications Port (COM4)                    |
| IRQ 27            | Intel(R) Serial IO I2C Host Controller - 51E8 |
| IRQ 55~204        | Microsoft ACPI-Compliant System               |
| IRQ 256~511       | Microsoft ACPI-Compliant System               |
| IRQ 41            | Trusted Platform Module 2.0                   |
| IRQ 0             | System timer                                  |
| IRQ 4294967293    | PCI Express Root Port                         |
| IRQ 4294967286    | Intel(R) USB 3.20 eXtensible Host             |
|                   | Controller - 1.20 (Microsoft)                 |
| IRQ 4294967288    | Standard SATA AHCI Controller                 |
| IRQ 4294967287    | Intel(R) UHD Graphics                         |
| IRQ 4294967285    | Intel(R) USB 3.10 eXtensible Host             |
|                   | Controller - 1.20 (Microsoft)                 |

#### C. Watchdog Timer Configuration

The Watchdog Timer (WDT) is used to generate a variety of output signals after a user programmable count. The WDT is suitable for use in the prevention of system lock-up, such as when software becomes trapped in a deadlock. Under these sorts of circumstances, the timer will count to zero and the selected outputs will be driven.

Under normal circumstance, you will need to restart the WDT at regular intervals before the timer counts to zero.

#### 1. Sample Code:

```
//-----
             _____
\parallel
// THIS CODE AND INFORMATION IS PROVIDED "AS IS" WITHOUT WARRANTY OF ANY
// KIND, EITHER EXPRESSED OR IMPLIED, INCLUDING BUT NOT LIMITED TO THE
// IMPLIED WARRANTIES OF MERCHANTABILITY AND/OR FITNESS FOR A PARTICULAR
// PURPOSE.
//
//-----
#include <dos.h>
#include <conio.h>
#include <stdio.h>
#include <stdlib.h>
#include "F81804.H"
//-----
int main (int argc, char*argv[]);
void EnableWDT(int):
void DisableWDT(void);
//-----
int main (int argc, char *argv[])
{
            unsigned char bBuf;
            unsigned charbTime;
            char **endptr;
            char SIO;
            printf("Fintek 81804 watch dog program\n");
            SIO = Init F81804();
            if (SIO == 0)
                        printf("Can not detect Fintek 81804, program abort.\n");
                        return(1);
            }//if (SIO == 0)
            if (argc != 2)
            {
                        printf("Parameter incorrect!!\n");
                        return (1);
            }
```

```
bTime = strtol (argv[1], endptr, 10);
           printf("System will reset after %d seconds\n", bTime);
           if (bTime)
                    EnableWDT(bTime); }
           {
           else
           {
                 DisableWDT();}
           return 0;
}
//-----
void EnableWDT(int interval)
{
           unsigned charbBuf;
           bBuf = Get_F81804_Reg(0x2B);
           bBuf &= (~0x20);
           Set_F81804_Reg(0x2B, bBuf); //Enable WDTO
           Set_F81804_LD(0x07);
                                          //switch to logic device 7
           Set_F81804_Reg(0x30, 0x01); //enable timer
           bBuf = Get_F81804_Reg(0xF5);
           bBuf &= (~0x0F);
           bBuf |= 0x52;
                                          //count mode is second
           Set_F81804_Reg(0xF5, bBuf);
                                          //set timer
           Set_F81804_Reg(0xF6, interval);
           bBuf = Get_F81804_Reg(0xFA);
           bBuf |= 0x01;
           Set_F81804_Reg(0xFA, bBuf); //enable WDTO output
           bBuf = Get_F81804_Reg(0xF5);
           bBuf |= 0x20;
           Set_F81804_Reg(0xF5, bBuf);
                                          //start counting
}
//-----
void DisableWDT(void)
{
          unsigned charbBuf;
           Set_F81804_LD(0x07);
                                          //switch to logic device 7
           bBuf = Get_F81804_Reg(0xFA);
           bBuf &= ~0x01;
           Set_F81804_Reg(0xFA, bBuf);
                                          //disable WDTO output
           bBuf = Get_F81804_Reg(0xF5);
           bBuf &= ~0x20;
           bBuf |= 0x40;
           Set_F81804_Reg(0xF5, bBuf); //disable WDT
}
//-----
//-----
```

// THIS CODE AND INFORMATION IS PROVIDED "AS IS" WITHOUT WARRANTY OF ANY // KIND, EITHER EXPRESSED OR IMPLIED, INCLUDING BUT NOT LIMITED TO THE // IMPLIED WARRANTIES OF MERCHANTABILITY AND/OR FITNESS FOR A PARTICULAR // PURPOSE. // //-----#include "F81804.H" #include <dos.h> //---------unsigned int F81804 BASE: void Unlock\_F81804 (void); void Lock\_F81804 (void); //----unsigned int Init\_F81804(void) unsigned int result; unsigned charucDid; F81804\_BASE = 0x4E; result = F81804\_BASE; ucDid = Get\_F81804\_Reg(0x20); if (ucDid == 0x07)//Fintek 81804 goto Init\_Finish; { } F81804\_BASE = 0x2E; result = F81804 BASE; ucDid = Get\_F81804\_Reg(0x20); //Fintek 81804 if (ucDid == 0x07)goto Init\_Finish; } { F81804 BASE = 0x00; result = F81804\_BASE; Init\_Finish: return (result); 3 //----void Unlock\_F81804 (void) { outportb(F81804\_INDEX\_PORT, F81804\_UNLOCK); outportb(F81804\_INDEX\_PORT, F81804\_UNLOCK); } //---------void Lock\_F81804 (void) outportb(F81804\_INDEX\_PORT, F81804\_LOCK); } //----void Set\_F81804\_LD( unsigned char LD) { Unlock\_F81804(); outportb(F81804 INDEX PORT, F81804 REG LD); outportb(F81804\_DATA\_PORT, LD); Lock\_F81804(); } //-----

#### Appendix

```
void Set_F81804_Reg( unsigned char REG, unsigned char DATA)
{
           Unlock_F81804();
           outportb(F81804_INDEX_PORT, REG);
           outportb(F81804_DATA_PORT, DATA);
           Lock_F81804();
}
//-----
unsigned char Get_F81804_Reg(unsigned char REG)
{
          unsigned char Result;
          Unlock_F81804();
          outportb(F81804 INDEX PORT, REG);
           Result = inportb(F81804_DATA_PORT);
           Lock_F81804();
          return Result;
}
//-----
```

//-----// // THIS CODE AND INFORMATION IS PROVIDED "AS IS" WITHOUT WARRANTY OF ANY // KIND, EITHER EXPRESSED OR IMPLIED, INCLUDING BUT NOT LIMITED TO THE // IMPLIED WARRANTIES OF MERCHANTABILITY AND/OR FITNESS FOR A PARTICULAR // PURPOSE. // //----------#ifndef F81804\_H #define F81804 H 1 //-----F81804\_INDEX\_PORT #define (F81804\_BASE) #define F81804\_DATA\_PORT (F81804\_BASE+1) //-----F81804\_REG\_LD 0x07 #define //----- 
 #define
 F81804\_UNLOCK
 0x87

 #define
 F81804\_LOCK
 0xAA
 //----unsigned int Init\_F81804(void); void Set\_F81804\_LD( unsigned char); void Set\_F81804\_Reg( unsigned char, unsigned char); unsigned char Get\_F81804\_Reg( unsigned char); //-----

#endif // F81804\_H